## **KIWI330**

Intel<sup>®</sup> Atom<sup>®</sup> Alder Lake N Processor 1.6" Board

**User's Manual** 

# USER'S MANUAL

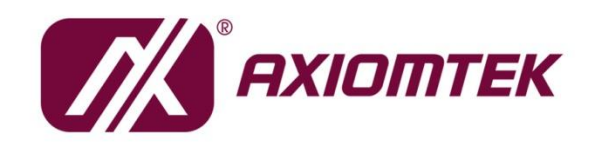

www.axiomtek.com/

## **Disclaimers**

This manual has been carefully checked and believed to contain accurate information. Axiomtek Co., Ltd. assumes no responsibility for any infringements of patents or any third party's rights, and any liability arising from such use.

Axiomtek does not warrant or assume any legal liability or responsibility for the accuracy, completeness or usefulness of any information in this document. Axiomtek does not make any commitment to update the information in this manual.

Axiomtek reserves the right to change or revise this document and/or product at any time without notice.

No part of this document may be reproduced, stored in a retrieval system, or transmitted, in any form or by any means, electronic, mechanical, photocopying, recording, or otherwise, without the prior written permission of Axiomtek Co., Ltd.

## CAUTION

If you replace wrong batteries, it causes the danger of explosion. It is recommended by the manufacturer that you follow the manufacturer's instructions to only replace the same or equivalent type of battery, and dispose of used ones.

©Copyright 2025 Axiomtek Co., Ltd. All Rights Reserved May 2025, Version A1 Printed in Taiwan

## **ESD** Precautions

Computer boards have integrated circuits sensitive to static electricity. To prevent chipsets from electrostatic discharge damage, please take care of the following jobs with precautions:

- Do not remove boards or integrated circuits from their anti-static packaging until you are ready to install them.
- Before holding the board or integrated circuit, touch an unpainted portion of the system unit chassis for a few seconds. It discharges static electricity from your body.
- Wear a wrist-grounding strap, available from most electronic component stores, when handling boards and components.

## **Trademarks Acknowledgments**

Axiomtek is a trademark of Axiomtek Co., Ltd.

Intel<sup>®</sup> and Celeron<sup>®</sup> are trademarks of Intel Corporation.

Windows® is a trademark of Microsoft Corporation.

AMI is a trademark of American Megatrend Inc.

IBM, PC/AT, PS/2, VGA are trademarks of International Business Machines Corporation.

Other brand names and trademarks are the properties and registered brands of their respective owners.

| Discla | aimers                           |                                                | ii  |  |  |
|--------|----------------------------------|------------------------------------------------|-----|--|--|
| ESD F  | Precautio                        | ns                                             | iii |  |  |
| Sect   | ion 1                            | Introduction                                   | 1   |  |  |
| 1.1    | Features                         |                                                | 1   |  |  |
| 1.2    | Specifica                        | ations                                         | 2   |  |  |
| 1.3    | Utilities.                       |                                                | 3   |  |  |
| 1.4    | Block Di                         | agram                                          | 4   |  |  |
| Sect   | tion 2                           | <b>Board and Pin Assignments</b>               | 5   |  |  |
| 2.1    | Board Di                         | mensions and Fixing Holes                      | 5   |  |  |
| 2.2    | Board La                         | ayout                                          | 7   |  |  |
| 2.3    | Assemb                           | y Drawing                                      | 9   |  |  |
| 2.4    | Switch S                         | ettings                                        | 10  |  |  |
|        | 2.4.1                            | Auto Power On and Clear CMOS (SW1)             | 10  |  |  |
| 2.5    | Connect                          | ors                                            |     |  |  |
|        | 2.5.1                            | eDP Connector (CN1)                            |     |  |  |
|        | 2.5.2                            | DC-IN Power Input Connector (CN2)              | 12  |  |  |
|        | 2.5.3                            | Fan Wafer Connector (CN3)                      | 12  |  |  |
|        | 2.5.4                            | M.2 Key E Connector (CN4)                      | 13  |  |  |
|        | 2.5.5                            | USB 3.2 Gen2 Type C Vertical Connector (CN5)   |     |  |  |
|        | 2.5.6                            | Digital I/O Pin Header (CN6)                   |     |  |  |
|        | 2.5.7                            | ALT Mode Type C Connector (CN8)                |     |  |  |
|        | 2.5.8                            | USB 3.2 Gen2 Type C Horizontal Connector (CN9) |     |  |  |
|        | 2.5.9                            | USB 2.0 Water Connector (CN10)                 |     |  |  |
| Sect   | ion 3                            | Hardware Description                           | 17  |  |  |
| 3.1    | Micropro                         | ocessors                                       | 17  |  |  |
| 3.2    | BIOS                             |                                                | 17  |  |  |
| 3.3    | System I                         | Memory                                         | 17  |  |  |
| 3.4    | I/O Port Address Map18           |                                                |     |  |  |
| 3.5    | Interrupt Controller (IRQ) Map19 |                                                |     |  |  |
| 3.6    | Memory Map                       |                                                |     |  |  |
| Sect   | ion 4                            | AMI BIOS Setup Utility                         | 27  |  |  |
| 4.1    | Starting.                        |                                                | 27  |  |  |

| 4.2 | Navigation Keys  | .27  |
|-----|------------------|------|
| 4.3 | Main Menu        | .29  |
| 4.4 | Advanced Menu    | .30  |
| 4.5 | Chipset Menu     | .44  |
| 4.6 | Security Menu    | .48  |
| 4.7 | Boot Menu        | .51  |
| 4.8 | Save & Exit Menu | . 52 |

This page is intentionally left blank.

## Section 1 Introduction

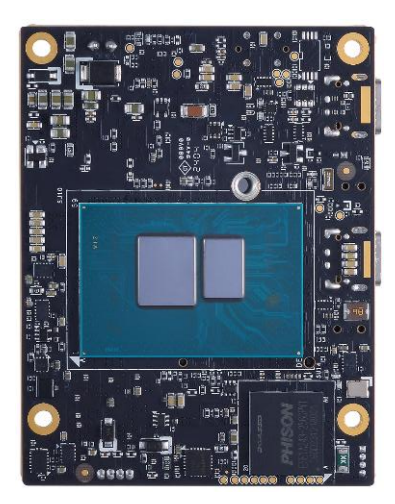

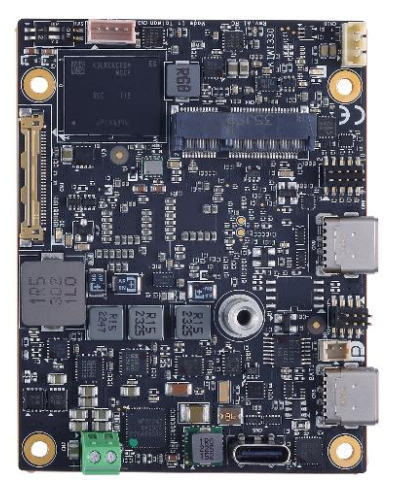

The KIWI330 is designed for Edge Computing and IoT applications, delivering powerful performance in an ultra-compact form. Equipped with an Intel Atom<sup>®</sup> Alder Lake N processor, up to 4GB LPDDR5 memory, and 64GB NVMe SSD, it ensures high efficiency and fast data processing.

The KIWI330 is equipped with Alder Lake CPU on board, it also features 4GB LPDDR5 RAM and 64GB NVMe on board. With M.2 Key E for wireless expansion, eDP and Type C-DP support for display connectivity, it can be expanded into a MIO board required by various scenarios through the Type-C connector. It seamlessly integrates into various applications. Compatible with Linux and Windows, KIWI330 is the ideal solution for intelligent, space-constrained deployments.

## 1.1 Features

- Ultra-compact 1.6-inch embedded board
- Intel Atom<sup>®</sup> Alder Lake N processor onboard
- 4GB LPDDR5 memory onboard
- 64GB NVMe SSD storage onboard
- M.2 2230 Key E socket support
- eDP display support
- 2 USB 3.2 (Horizontal Type-C), 1 USB 3.2 (Vertical Type-C)
- Compatible with Linux and Windows

## 1.2 Specifications

- CPU
  - Intel<sup>®</sup> Atom<sup>®</sup> Alder Lake N dual core processor (1.0GHz)
- System Memory
  - Onboard 4GB LPDDR5
- Storage
  - Onboard NVMe 64GB (PCIe Gen3 x2)
- BIOS
  - AMI UEFI BIOS
  - 256Mbit SPI Flash
- Watchdog Timer
  - 255 levels, 1 to 255 secs
- Expansion Interface
  - One M.2 2230 Key E (PCIE 3.0 x2/USB 2.0)
  - 8-pin DIO

#### • Display

- Intel UHD Graphic, shared system memory
- One eDP (Resolution up to 1920x1080)
- One Type-C DP Alt mode

#### • USB Interface

- Horizontal
  - 1 x USB 3.2 Gen2 Type-C (2 x USB 3.2 Gen2 + 2 x USB 2.0 + 5V/3A + DisplayPort) 1 x USB 3.2 Gen2 Type-C (2 x USB 3.2 Gen2 + 2 x USB 2.0 + 5V/3A)
- Vertical
  - 1 x USB 3.2 Gen2 Type-C (2 x USB 3.2 Gen2+ 2 x USB 2.0 + 5V/3A)
  - Internal 1 x USB 2.0 header (1 x 4-pin wafer)
  - 1 x USB 2.0 header (1 x 4-pin
- Dimension
  - 72 mm x 56 mm
- Thermal Solution
  - Cooler
- Operating Temperature
  - 0°C~60°C
- Operating Humidity
  - 10% to 95% relative humidity, non-condensing
- Power Input
  - 2-pin phoenix type
  - 12V DC/5A

#### •

- Power ManagementACPI (Advanced Configuration and Power Interface)
- **Form Factor** •
  - 1.6" form factor

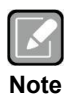

All specifications and images are subject to change without notice.

#### 1.3 Utilities

- •
- Chipset driver Graphic driver •
- ME driver •
- Serial IO driver •

## 1.4 Block Diagram

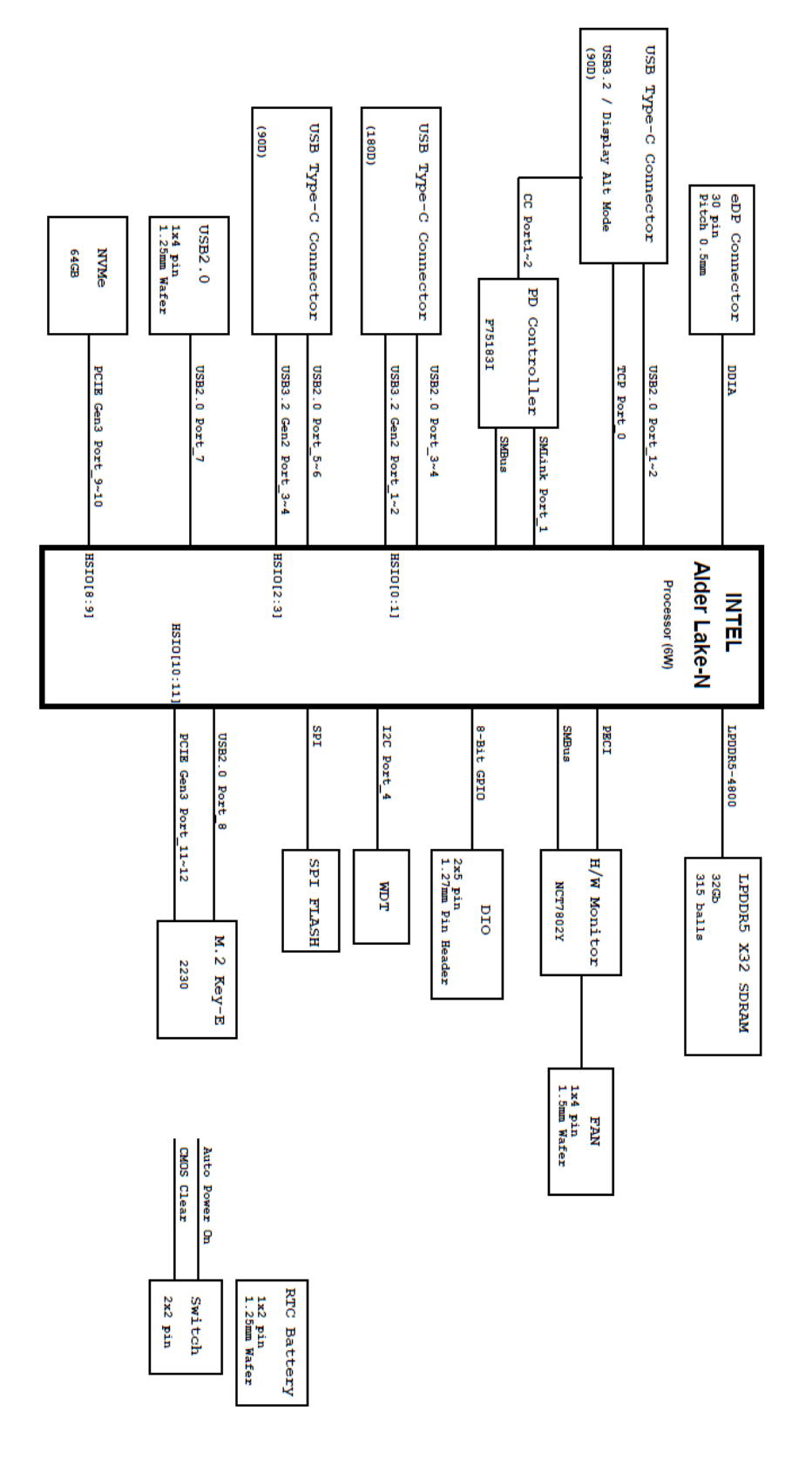

## Section 2 Board and Pin Assignments

## 2.1 Board Dimensions and Fixing Holes

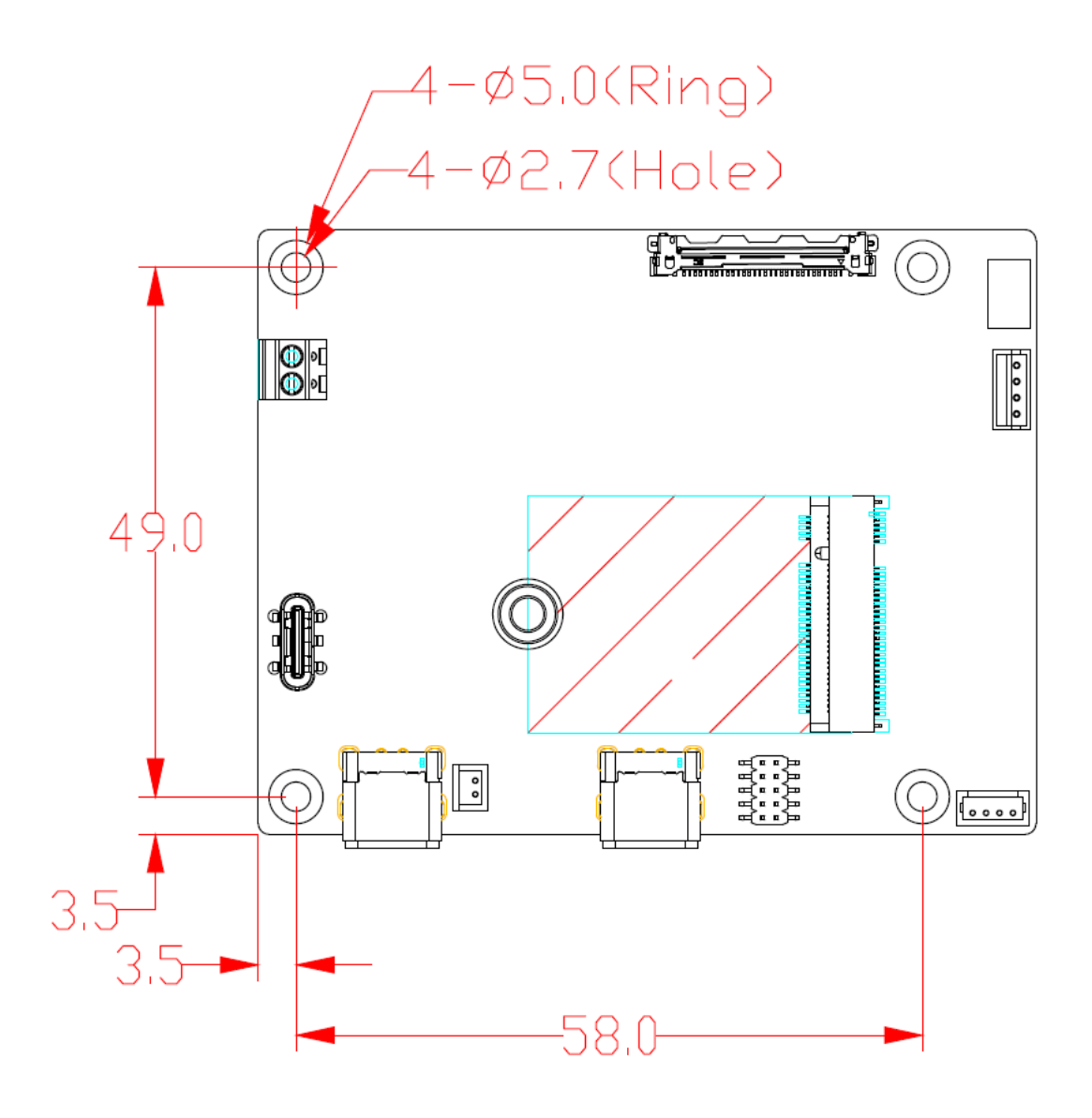

**Top View** 

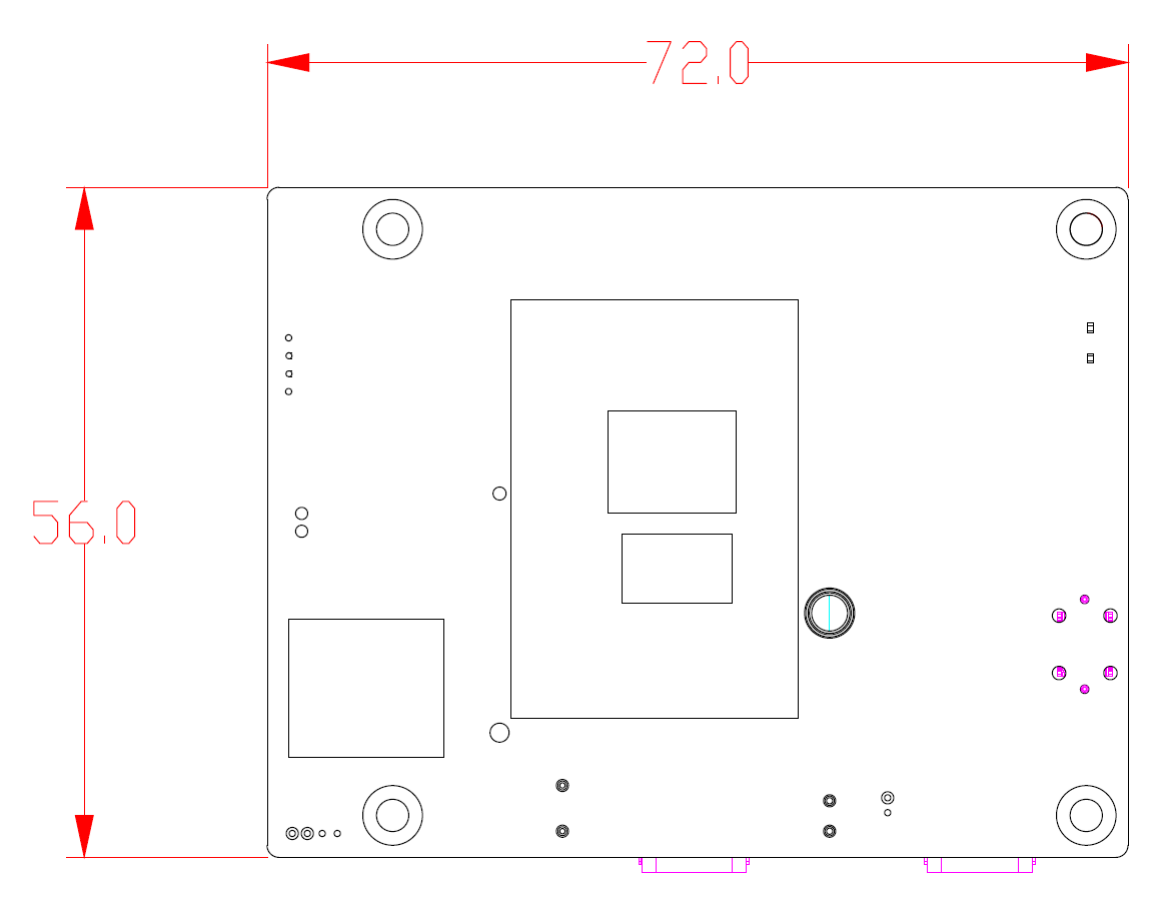

**Bottom View** 

## 2.2 Board Layout

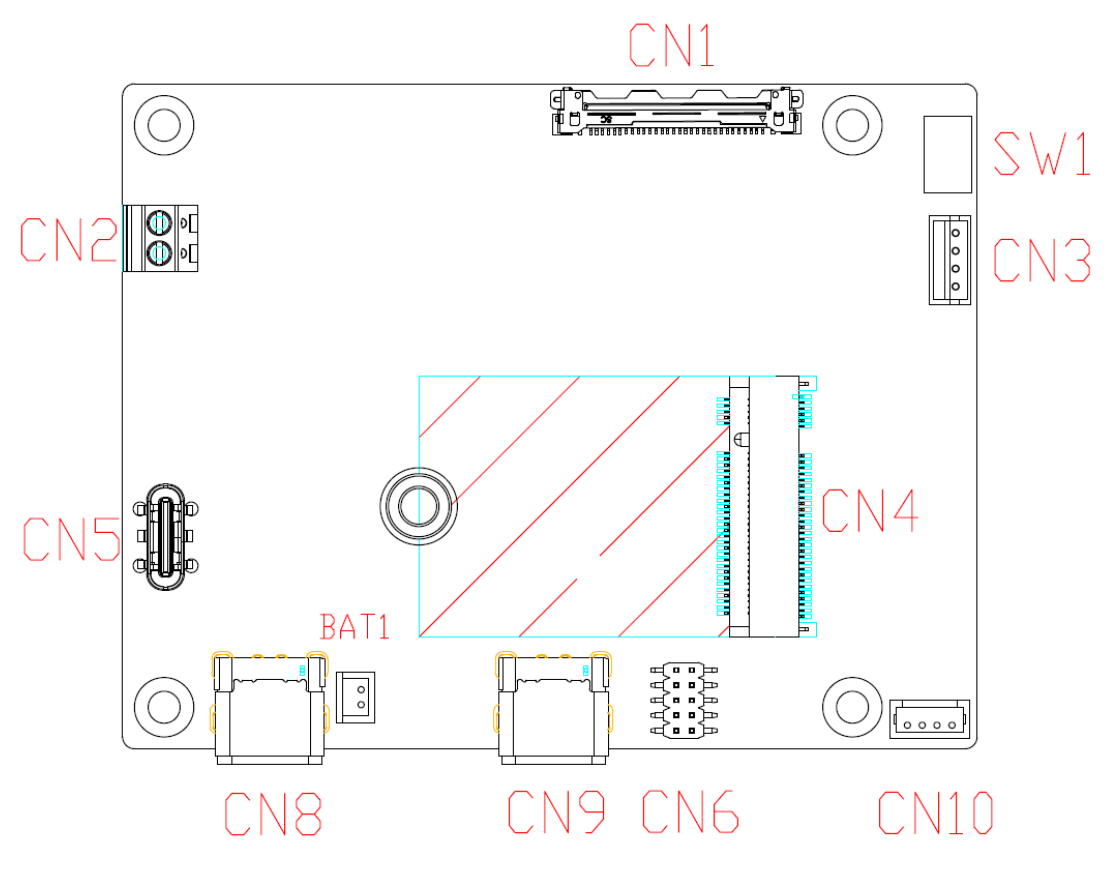

Top View

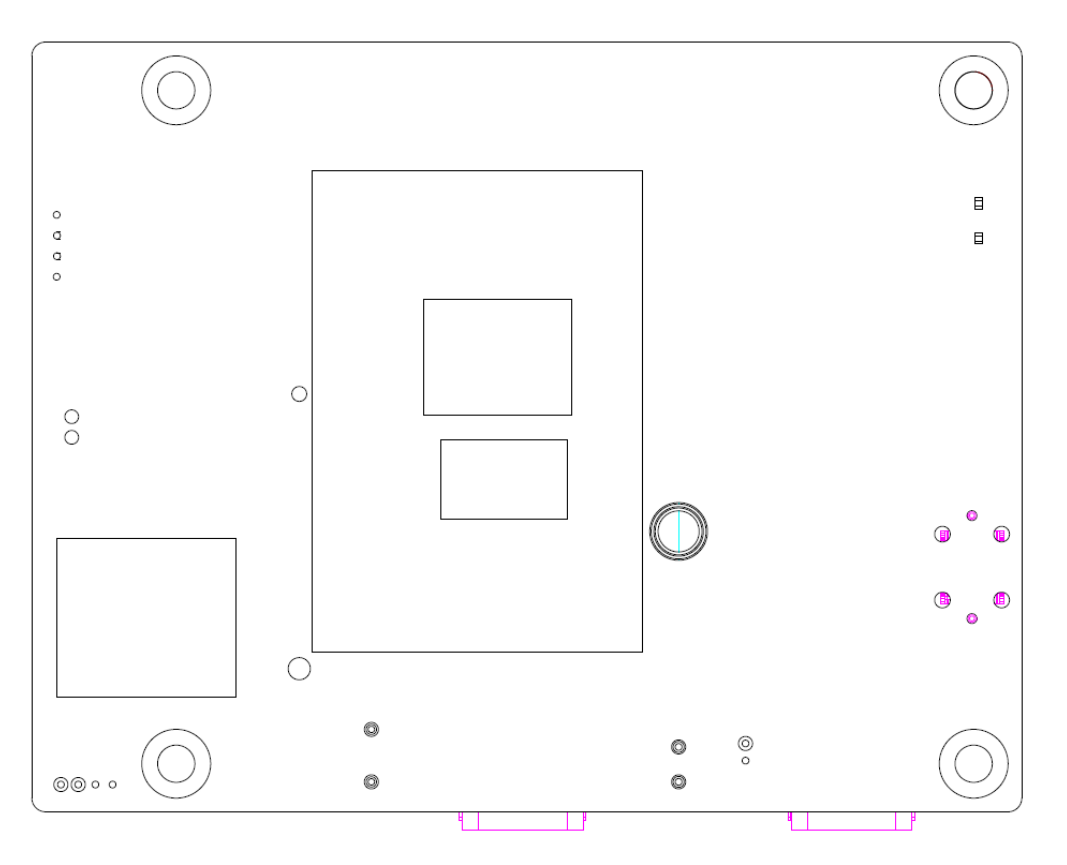

**Bottom View** 

## 2.3 Assembly Drawing

For thermal dissipation, a heatsink enables the KIWI330's components to dissipate heat efficiently. All heat generating components are thermally conducted to the heatsink in order to avoid hot spots. Images below illustrate how to install the thermal solution on KIWI330.

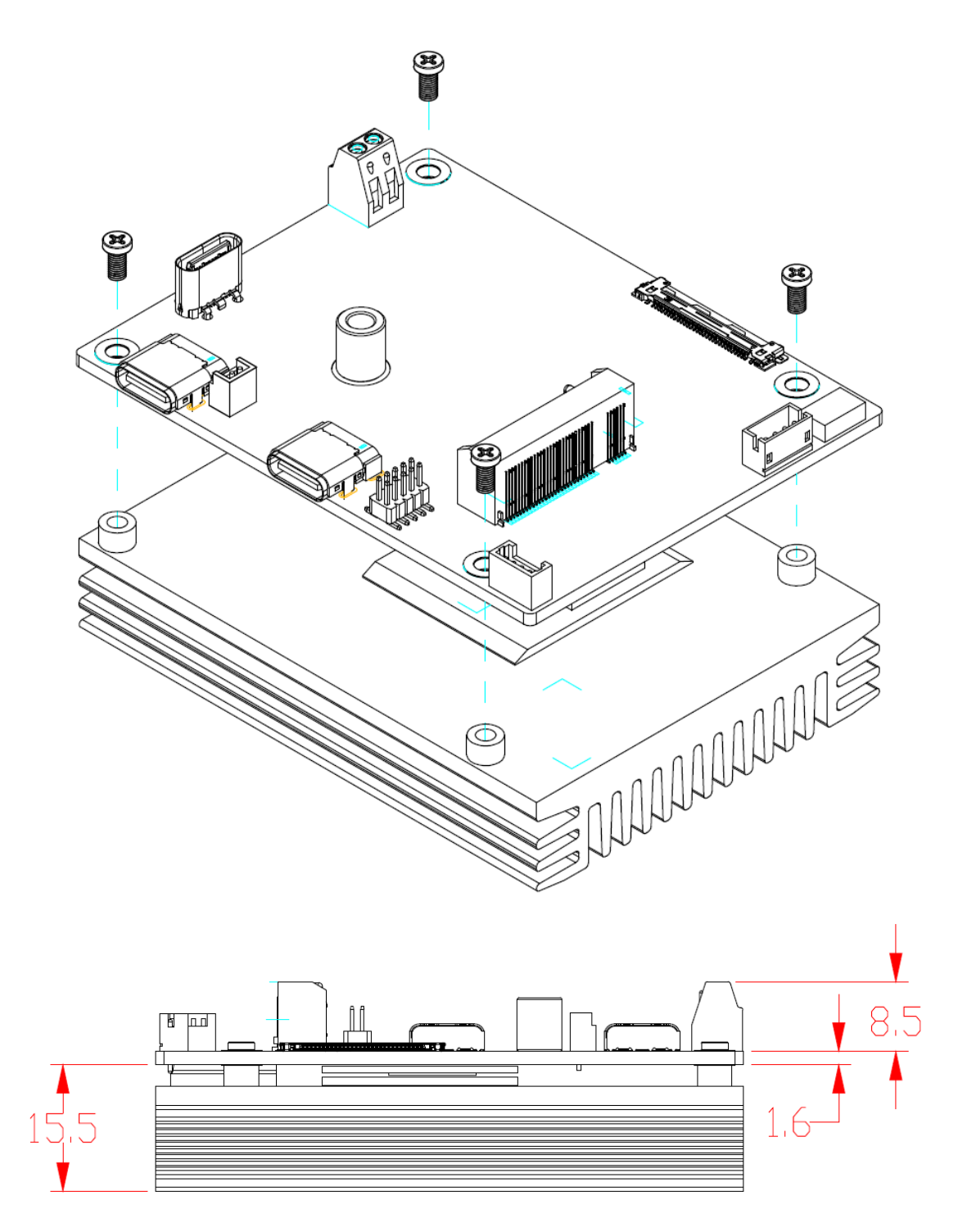

## 2.4 Switch Settings

Properly configure switch setting on the KIWI330 to meet your application purpose. Below you can find a summary table of onboard default settings.

| î |   | 7 | 1 | 9 | ١ |  |
|---|---|---|---|---|---|--|
| I | ľ | Ś | ć |   | l |  |
|   |   | 2 |   |   | J |  |
|   |   |   |   | _ |   |  |

Once the default switch setting needs to be changed, please do it under power-off condition.

| Switch | Description                             | Setting   |
|--------|-----------------------------------------|-----------|
| S10/4  | Auto Power On<br>Default: Enable        | SW1-1 ON  |
| 5001   | Clear CMOS<br>Default: Normal Operation | SW1-2 OFF |

## 2.4.1 Auto Power On and Clear CMOS (SW1)

If dip1 of SW1 (SW1-1) is set to ON position, the system will be automatically power on without pressing soft power button. If set to OFF position, the power must be turned off and then turned on again to power on the system.

The dip2 of SW1 (SW1-2) is for clearing the Real Time Clock (RTC) RAM in CMOS. Flip SW1-2 to ON position for 5 seconds then flip it back to OFF position. Doing this procedure can clear the CMOS memory of date, time, and system setup parameters by erasing the CMOS RTC RAM data.

ON

| Function                       | Setting   |
|--------------------------------|-----------|
| Disable auto power on          | SW1-1 OFF |
| Enable auto power on (Default) | SW1-1 ON  |
| Normal Operation (Default)     | SW1-2 OFF |
| Restore BIOS optimal defaults  | SW1-2 ON  |

## 2.5 Connectors

Signals go to other parts of the system through connectors. Loose or improper connection might cause problems, please make sure all connectors are properly and firmly connected. Here is a summary table of connectors on the hardware.

| Connector Description |                                          |  |
|-----------------------|------------------------------------------|--|
| CN1                   | eDP Connector                            |  |
| CN2                   | DC-IN Power Input Connector              |  |
| CN3                   | 4-pin Fan Wafer Connector                |  |
| CN4                   | M.2 Key E Connector                      |  |
| CN5                   | USB 3.2 Gen2 Type C Vertical Connector   |  |
| CN6                   | Digital I/O Pin Header                   |  |
| CN8                   | ALT Mode Type C Connector                |  |
| CN9                   | USB 3.2 Gen2 Type C Horizontal Connector |  |
| CN10                  | USB 2.0 Wafer Connector                  |  |

## 2.5.1 eDP Connector (CN1)

The embedded DisplayPort (eDP) interface is available through 30-pin connector (IPEX-20453-030T-01), which is compliant with I-PEX-CABLINE II HT1 20143.

| Pin | Signal        | Pin | Signal     |
|-----|---------------|-----|------------|
| 1   | NC            | 2   | GND        |
| 3   | +12V_EDP_BKLT | 4   | NC         |
| 5   | +12V_EDP_BKLT | 6   | eDP_VCCM   |
| 7   | +12V_EDP_BKLT | 8   | eDP_VCCM   |
| 9   | +12V_EDP_BKLT | 10  | GND        |
| 11  | NC            | 12  | eDP_AUX_DN |
| 13  | NC            | 14  | eDP_AUX_DP |
| 15  | eDP_BKLT_CTL  | 16  | GND        |
| 17  | eDP_BKLT_EN   | 18  | eDP_TX0_P  |
| 19  | GND           | 20  | eDP_TX0_N  |
| 21  | GND           | 22  | GND        |
| 23  | GND           | 24  | eDP_TX1_P  |
| 25  | GND           | 26  | eDP_TX1_N  |
| 27  | eDP_HPD#      | 28  | GND        |
| 29  | GND           | 30  | NC         |

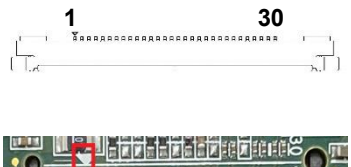

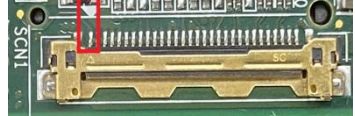

## 2.5.2 DC-IN Power Input Connector (CN2)

This is a 2-pin DC-IN power input connector.

| Pin | Signal |
|-----|--------|
| 1   | +12V   |
| 2   | GND    |

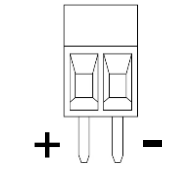

## 2.5.3 Fan Wafer Connector (CN3)

This is a 4-pin connector for fan interface. You can find fan speed option within BIOS Setup Utility if fan is installed. For further information, see BIOS Setup Utility: Advanced\HW Monitor\PC Health Status in section 4.4.

| Pin | Signal   |
|-----|----------|
| 1   | GND      |
| 2   | +12V     |
| 3   | FAN TACH |
| 4   | FAN CTRL |

| 0    | 1 |
|------|---|
| 0    |   |
| 0    |   |
| 0    | 4 |
| ╘┙╼╝ | 1 |

## 2.5.4 M.2 Key E Connector (CN4)

The board comes with a M.2 2230 Key E connector. It is suggested to install the M.2 wireless module via PCIe x1 and USB 2.0 with 22mm width and 30mm length.

| Pin | Signal      | Pin | Signal      |
|-----|-------------|-----|-------------|
| 1   | GND         | 2   | +3.3V       |
| 3   | USB2_P8_D+  | 4   | +3.3V       |
| 5   | USB2_P8_D-  | 6   | NC          |
| 7   | GND         | 8   | NC          |
| 9   | NC          | 10  | NC          |
| 11  | NC          | 12  | NC          |
| 13  | NC          | 14  | NC          |
| 15  | NC          | 16  | NC          |
| 17  | NC          | 18  | GND         |
| 19  | NC          | 20  | NC          |
| 21  | NC          | 22  | NC          |
| 23  | NC          | 24  |             |
| 25  |             | 26  |             |
| 27  |             | 28  | RETE        |
| 29  | RETE        | 30  |             |
| 31  |             | 32  | NC          |
| 33  | GND         | 34  | NC          |
| 35  | PCIE_TX11_P | 36  | NC          |
| 37  | PCIE_TX11_N | 38  | NC          |
| 39  | GND         | 40  | NC          |
| 41  | PCIE_RX11_P | 42  | NC          |
| 43  | PCIE_RX11_N | 44  | NC          |
| 45  | GND         | 46  | NC          |
| 47  | REF_CLK2_P  | 48  | NC          |
| 49  | REF_CLK2_N  | 50  | SUSCLK      |
| 51  | GND         | 52  | PERST#      |
| 53  | NC          | 54  | W_DISABLE2# |
| 55  | PEWAKE#     | 56  | W_DISABLE1# |
| 57  | GND         | 58  | NC          |
| 59  | PCIE_TX12_P | 60  | NC          |
| 61  | PCIE_TX12_N | 62  | NC          |
| 63  | GND         | 64  | NC          |
| 65  | PCIE_RX12_P | 66  | NC          |
| 67  | PCIE_RX12_N | 68  | NC          |
| 69  | GND         | 70  | NC          |
| 71  | REF_CLK3_P  | 72  | +3.3V       |
| 73  | REF_CLK3_N  | 74  | +3.3V       |
| 75  | GND         |     |             |

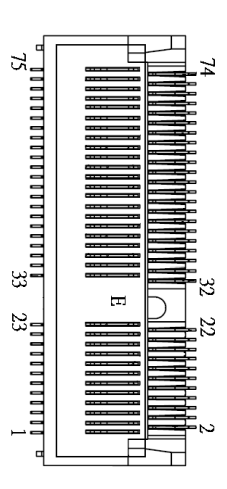

## 2.5.5 USB 3.2 Gen2 Type C Vertical Connector (CN5)

The board comes with a USB 3.2 Gen 2 Type-C port, which is compliant with USB 3.2 Gen2 (10 Gbps) and mounted in a vertical orientation on the circuit board. You can connect expansion MIO modules using this Type-C connector.

| Pin | Signal         | Pin | Signal         |
|-----|----------------|-----|----------------|
| A1  | GND            | B1  | GND            |
| A2  | USB32_P1_TXP   | B2  | USB32_P2_TXP   |
| A3  | USB32_P1_TXN   | B3  | USB32_P2_TXN   |
| A4  | USB_VCC (+5VA) | B4  | USB_VCC (+5VA) |
| A5  | NC             | B5  | NC             |
| A6  | USB2_P3_P      | B6  | USB2_P4_P      |
| A7  | USB2_P3_N      | B7  | USB2_P4_N      |
| A8  | NC             | B8  | NC             |
| A9  | USB_VCC (+5VA) | B9  | USB_VCC (+5VA) |
| A10 | USB32_P2_RXN   | B10 | USB32_P1_RXN   |
| A11 | USB32_P2_RXP   | B11 | USB32_P1_RXP   |
| A12 | GND            | B12 | GND            |

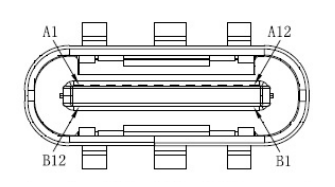

## 2.5.6 Digital I/O Pin Header (CN6)

The board comes with a 2x5-pin header for 8-bit digital I/O interface.

| Pin | Signal | Pin | Signal |
|-----|--------|-----|--------|
| 1   | DIO1   | 2   | DIO8   |
| 3   | DIO2   | 4   | DIO7   |
| 5   | DIO3   | 6   | DIO6   |
| 7   | DIO4   | 8   | DIO5   |
| 9   | +3.3V  | 10  | GND    |

| 1 ◘ |  |  |
|-----|--|--|
| ₫   |  |  |
| ₽   |  |  |
| ₽   |  |  |
| •□  |  |  |

## 2.5.7 ALT Mode Type C Connector (CN8)

The board comes with a USB Type-C connector that supports Alternate Mode (ALT Mode), enabling the transmission of non-USB signals such as DisplayPort, while also supporting high-speed data transfer and power delivery.

| Pin | Signal       | Pin | Signal       |
|-----|--------------|-----|--------------|
| A1  | GND          | B1  | GND          |
| A2  | TCP0_TX0_P   | B2  | TCP0_TX1_P   |
| A3  | TCP0_TX0_N   | B3  | TCP0_TX1_N   |
| A4  | VCC (+5VA)   | B4  | VCC (+5VA)   |
| A5  | TCP0_CC1     | B5  | TCP0_CC2     |
| A6  | USB2_P1_P    | B6  | USB2_P2_P    |
| A7  | USB2_P1_N    | B7  | USB2_P2_N    |
| A8  | TCP_SBU1     | B8  | TCP0_SBU2    |
| A9  | VCC (+5VA)   | B9  | VCC (+5VA)   |
| A10 | TCP0_TXRX1_N | B10 | TCP0_TXRX0_N |
| A11 | TCP0_TXRX1_P | B11 | TCP0_TXRX0_P |
| A12 | GND          | B12 | GND          |

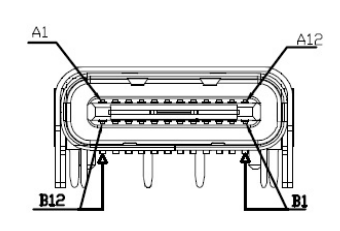

## 2.5.8 USB 3.2 Gen2 Type C Horizontal Connector (CN9)

The board comes with a USB 3.2 Gen 2 Type-C port, which is compliant with USB 3.2 Gen2 (10 Gbps) and mounted in a horizontal orientation on the circuit board.

| Pin | Signal         | Pin | Signal         |
|-----|----------------|-----|----------------|
| A1  | GND            | B1  | GND            |
| A2  | USB32_P3_TXP   | B2  | USB32_P4_TXP   |
| A3  | USB32_P3_TXN   | B3  | USB32_P4_TXN   |
| A4  | USB_VCC (+5VA) | B4  | USB_VCC (+5VA) |
| A5  | NC             | B5  | NC             |
| A6  | USB2_P5_P      | B6  | USB2_P6_P      |
| A7  | USB2_P5_N      | B7  | USB2_P6_N      |
| A8  | NC             | B8  | NC             |
| A9  | USB_VCC (+5VA) | B9  | USB_VCC (+5VA) |
| A10 | USB32_P4_RXN   | B10 | USB32_P3_RXN   |
| A11 | USB32_P4_RXP   | B11 | USB32_P3_RXP   |
| A12 | GND            | B12 | GND            |

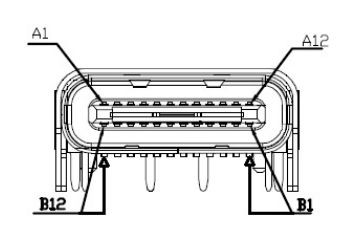

### 2.5.9 USB 2.0 Wafer Connector (CN10)

This is a 4-pin wafer connector for installing versatile USB 2.0-compliant interface peripherals, supporting data transfer speeds of up to 480 Mbps. Note that we also offer a USB wired cable (PN : 594P8802810E). If you wish to purchase it, please contact your sales representative.

| Pin | Signal         |
|-----|----------------|
| 1   | USB_PWR (+5VA) |
| 2   | USB2_P7_P      |
| 3   | USB2_P7_N      |
| 4   | USB_GND        |

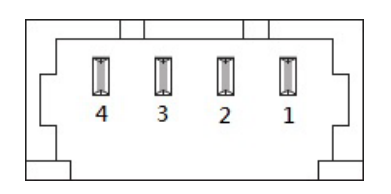

## Section 3 Hardware Description

## 3.1 Microprocessors

The KIWI330 supports Alder Lake N<sup>®</sup> processor which enables your system to operate under Windows<sup>®</sup> 11/10 and Linux environments. The system performance depends on the microprocessor. Make sure all the correct settings are arranged for your installed microprocessor to prevent the CPU from damage.

## 3.2 BIOS

The KIWI330 uses AMI Plug and Play BIOS with a single 256Mbit SPI Flash.

## 3.3 System Memory

The KIWI330 supports onboard LPDDR5 4GB memory.

## 3.4 I/O Port Address Map

| 🗸 🎽 In | put/output (IO)                                                         |
|--------|-------------------------------------------------------------------------|
|        | [000000000000000 - 00000000000000000000                                 |
| 1      | 000000000000000000 - 00000000000000000                                  |
| 1      | [000000000000024 - 000000000000025] Programmable interrupt controller   |
| 1      | 000000000000028 - 0000000000000029] Programmable interrupt controller   |
|        | [00000000000002C - 00000000000002D] Programmable interrupt controller   |
| 1      | [0000000000002E - 0000000000002F] Motherboard resources                 |
|        | [0000000000000030 - 000000000000031] Programmable interrupt controller  |
| 1      | 000000000000034 - 000000000000035] Programmable interrupt controller    |
| 1      | 000000000000038 - 000000000000039] Programmable interrupt controller    |
| 1      | [00000000000003C - 0000000000003D] Programmable interrupt controller    |
|        | [0000000000000040 - 0000000000000043] System timer                      |
| 1      | [00000000000004E - 0000000000004F] Motherboard resources                |
| 1      | [0000000000000050 - 0000000000000053] System timer                      |
| 1      | [000000000000061 - 00000000000061] Motherboard resources                |
| 1      | [000000000000063 - 000000000000063] Motherboard resources               |
| 1      | [000000000000065 - 00000000000065] Motherboard resources                |
|        | [000000000000067 - 000000000000067] Motherboard resources               |
| i.     | [0000000000000070 - 0000000000000000] Motherboard resources             |
| 1      | [000000000000080 - 00000000000080] Motherboard resources                |
|        | [000000000000092 - 00000000000092] Motherboard resources                |
|        | 00000000000000000000000000000000000000                                  |
| i.     | 000000000000000004 - 000000000000000000                                 |
|        | 0000000000000A8 - 0000000000000A9] Programmable interrupt controller    |
|        | [0000000000000AC - 0000000000000AD] Programmable interrupt controller   |
| ii.    | 0000000000000000B0 - 0000000000000B1] Programmable interrupt controller |
| 1      | 00000000000000000000000000000000000000                                  |
| 1      | 00000000000000000000000000000000000000                                  |
| 1      | 00000000000000B8 - 0000000000000B9] Programmable interrupt controller   |
| 1      | [0000000000000BC - 000000000000BD] Programmable interrupt controller    |
| 1      | 0000000000004D0 - 00000000004D1] Programmable interrupt controller      |
| 1      | [000000000000680 - 0000000000069F] Motherboard resources                |
| 1      | [00000000000000000 - 000000000000000000                                 |
| i.     | [00000000000164E - 00000000000164F] Motherboard resources               |
| 1      | [000000000001854 - 000000000001857] Motherboard resources               |
| 1      | [0000000000000000 - 0000000000000000000                                 |
|        | [0000000000003000 - 00000000000303F] Intel(R) UHD Graphics              |

## 3.5 Interrupt Controller (IRQ) Map

The interrupt controller (IRQ) mapping list is shown below:

 Interrupt request (IRQ) timer (ISA) 0x00000000 (00) System timer tan (ISA) 0x0000000E (14) Intel(R) Serial IO GPIO Host Controller - INTC1057 is (ISA) 0x00000037 (55) Microsoft ACPI-Compliant System 🛅 (ISA) 0x00000038 (56) Microsoft ACPI-Compliant System ISA) 0x00000039 (57) Microsoft ACPI-Compliant System ISA) 0x0000003A (58) Microsoft ACPI-Compliant System 🛅 (ISA) 0x0000003B (59) Microsoft ACPI-Compliant System (ISA) 0x0000003C (60) Microsoft ACPI-Compliant System is (ISA) 0x0000003D (61) Microsoft ACPI-Compliant System to (ISA) 0x0000003E (62) Microsoft ACPI-Compliant System to (ISA) 0x0000003F (63) Microsoft ACPI-Compliant System to (ISA) 0x00000040 (64) Microsoft ACPI-Compliant System to (ISA) 0x00000041 (65) Microsoft ACPI-Compliant System (ISA) 0x00000042 (66) Microsoft ACPI-Compliant System to (ISA) 0x00000043 (67) Microsoft ACPI-Compliant System ISA) 0x00000044 (68) Microsoft ACPI-Compliant System ISA) 0x00000045 (69) Microsoft ACPI-Compliant System ISA) 0x00000046 (70) Microsoft ACPI-Compliant System ISA) 0x00000047 (71) Microsoft ACPI-Compliant System ISA) 0x00000048 (72) Microsoft ACPI-Compliant System ISA) 0x00000049 (73) Microsoft ACPI-Compliant System (ISA) 0x0000004A (74) Microsoft ACPI-Compliant System to (ISA) 0x0000004B (75) Microsoft ACPI-Compliant System to (ISA) 0x0000004C (76) Microsoft ACPI-Compliant System is (ISA) 0x0000004D (77) Microsoft ACPI-Compliant System 늘 (ISA) 0x0000004E (78) Microsoft ACPI-Compliant System 늘 (ISA) 0x0000004F (79) Microsoft ACPI-Compliant System ISA) 0x00000050 (80) Microsoft ACPI-Compliant System ISA) 0x00000051 (81) Microsoft ACPI-Compliant System to (ISA) 0x00000052 (82) Microsoft ACPI-Compliant System to (ISA) 0x00000053 (83) Microsoft ACPI-Compliant System to (ISA) 0x00000054 (84) Microsoft ACPI-Compliant System ISA) 0x00000055 (85) Microsoft ACPI-Compliant System ta (ISA) 0x00000056 (86) Microsoft ACPI-Compliant System to (ISA) 0x00000057 (87) Microsoft ACPI-Compliant System to (ISA) 0x00000058 (88) Microsoft ACPI-Compliant System to (ISA) 0x00000059 (89) Microsoft ACPI-Compliant System ISA) 0x0000005A (90) Microsoft ACPI-Compliant System ISA) 0x0000005B (91) Microsoft ACPI-Compliant System ISA) 0x0000005C (92) Microsoft ACPI-Compliant System 늘 (ISA) 0x0000005D (93) Microsoft ACPI-Compliant System to (ISA) 0x0000005E (94) Microsoft ACPI-Compliant System is (ISA) 0x0000005F (95) Microsoft ACPI-Compliant System (ISA) 0x0000060 (96) Microsoft ACPI-Compliant System 🛅 (ISA) 0x00000061 (97) Microsoft ACPI-Compliant System ISA) 0x0000062 (98) Microsoft ACPI-Compliant System is (ISA) 0x00000063 (99) Microsoft ACPI-Compliant System 늘 (ISA) 0x00000064 (100) Microsoft ACPI-Compliant System is (ISA) 0x00000065 (101) Microsoft ACPI-Compliant System

| (ISA) 0x0000066 (102)      | Microsoft ACPI-Compliant System  | (ISA) 0x00000066 (102)     | Microsoft ACPI-Compliant System  |
|----------------------------|----------------------------------|----------------------------|----------------------------------|
| (ISA) 0x00000000 (102)     | Microsoft ACPI-Compliant System  | (ISA) 0x00000067 (103)     | Microsoft ACPI-Compliant System  |
|                            | Microsoft ACPI Compliant System  | (ISA) 0x00000068 (104)     | Microsoft ACPI-Compliant System  |
|                            | Missort ACPI-Compliant System    | (ISA) 0×00000060 (105)     | Microsoft ACPI-Compliant System  |
|                            | Microsoft ACPI-Compliant System  |                            | Microsoft ACPI Compliant System  |
| (ISA) 0x000006A (106)      | Microsoft ACPI-Compliant System  | (ISA) 0x0000000A (100)     | Microsoft ACPI-Compliant System  |
| (ISA) 0x000006B (107)      | Microsoft ACPI-Compliant System  |                            | Microsoft ACPI-Compilant System  |
| (ISA) 0x0000006C (108)     | Microsoft ACPI-Compliant System  |                            | Microsoft ACPI-Compliant System  |
| (ISA) 0x000006D (109)      | Microsoft ACPI-Compliant System  | (ISA) 0x000006D (109)      | Microsoft ACPI-Compliant System  |
| (ISA) 0x000006E (110)      | Microsoft ACPI-Compliant System  | (ISA) 0x0000006E (110)     | Microsoft ACPI-Compliant System  |
| (ISA) 0x0000006F (111)     | Microsoft ACPI-Compliant System  | (ISA) 0x0000006F (111)     | Microsoft ACPI-Compliant System  |
| (ISA) 0x00000070 (112)     | Microsoft ACPI-Compliant System  | (ISA) 0x00000070 (112)     | Microsoft ACPI-Compliant System  |
| 🏣 (ISA) 0x00000071 (113)   | Microsoft ACPI-Compliant System  | 뻵 (ISA) 0x00000071 (113)   | Microsoft ACPI-Compliant System  |
| to (ISA) 0x00000072 (114)  | Microsoft ACPI-Compliant System  | tox (ISA) 0x00000072 (114) | Microsoft ACPI-Compliant System  |
| to (ISA) 0x00000073 (115)  | Microsoft ACPI-Compliant System  | tox (ISA) 0x00000073 (115) | Microsoft ACPI-Compliant System  |
| to (ISA) 0x00000074 (116)  | Microsoft ACPI-Compliant System  | tisA) 0x00000074 (116)     | Microsoft ACPI-Compliant System  |
| Ta (ISA) 0x00000075 (117)  | Microsoft ACPI-Compliant System  | (ISA) 0x00000075 (117)     | Microsoft ACPI-Compliant System  |
| (ISA) 0x00000076 (118)     | Microsoft ACPI-Compliant System  | to (ISA) 0x00000076 (118)  | Microsoft ACPI-Compliant System  |
| (ISA) 0x00000077 (119)     | Microsoft ACPI-Compliant System  | Ta (ISA) 0x00000077 (119)  | Microsoft ACPI-Compliant System  |
| (ISA) 0x00000078 (120)     | Microsoft ACPI-Compliant System  | (ISA) 0x00000078 (120)     | Microsoft ACPI-Compliant System  |
| (ISA) 0x00000079 (121)     | Microsoft ACPI-Compliant System  | (ISA) 0x00000079 (121)     | Microsoft ACPI-Compliant System  |
| (ISA) 0x00000074 (122)     | Microsoft ACPI-Compliant System  | (ISA) 0x0000007A (122)     | Microsoft ACPI-Compliant System  |
| (ISA) 0x0000007R (122)     | Microsoft ACPI-Compliant System  | (ISA) 0x0000007B (123)     | Microsoft ACPI-Compliant System  |
| (ISA) 0x00000075 (123)     | Microsoft ACPI-Compliant System  | (ISA) 0x000007C (124)      | Microsoft ACPI-Compliant System  |
| (ISA) 0x0000007C (124)     | Microsoft ACPI-Compliant System  | (ISA) 0x0000007D (125)     | Microsoft ACPI-Compliant System  |
| (ISA) 0x0000007D (125)     | Microsoft ACPI-Compliant System  | (ISA) 0x00000075 (125)     | Microsoft ACPL-Compliant System  |
|                            | Microsoft ACPI-Compliant System  | (ISA) 0x0000007E (120)     | Microsoft ACPI-Compliant System  |
| (ISA) 0x0000007F (127)     | Microsoft ACPI-Compliant System  | (ISA) 0x0000007F (127)     | Microsoft ACPI-Compliant System  |
| (ISA) 0x0000080 (128)      | Microsoft ACPI-Compliant System  | (ISA) 0x00000080 (128)     | Microsoft ACPI-Compliant System  |
| (ISA) 0x00000081 (129)     | Microsoft ACPI-Compliant System  | (ISA) 0x00000081 (129)     | Microsoft ACPI-Compliant System  |
| (ISA) 0x0000082 (130)      | Microsoft ACPI-Compliant System  | (ISA) 0x00000082 (130)     | Microsoft ACPI-Compliant System  |
| (ISA) 0x0000083 (131)      | Microsoft ACPI-Compliant System  | (ISA) 0x00000083 (131)     | Microsoft ACPI-Compliant System  |
| (ISA) 0x0000084 (132)      | Microsoft ACPI-Compliant System  | (ISA) 0x00000084 (132)     | Microsoft ACPI-Compliant System  |
| (ISA) 0x00000085 (133)     | Microsoft ACPI-Compliant System  | (ISA) 0x00000085 (133)     | Microsoft ACPI-Compliant System  |
| Tal: (ISA) 0x0000086 (134) | Microsoft ACPI-Compliant System  | (ISA) 0x0000086 (134)      | Microsoft ACPI-Compliant System  |
| to (ISA) 0x00000087 (135)  | Microsoft ACPI-Compliant System  | (ISA) 0x0000087 (135)      | Microsoft ACPI-Compliant System  |
| to (ISA) 0x0000088 (136)   | Microsoft ACPI-Compliant System  | (ISA) 0x0000088 (136)      | Microsoft ACPI-Compliant System  |
| tox (ISA) 0x0000089 (137)  | Microsoft ACPI-Compliant System  | tian (ISA) 0x0000089 (137) | Microsoft ACPI-Compliant System  |
| ta (ISA) 0x000008A (138)   | Microsoft ACPI-Compliant System  | to (ISA) 0x000008A (138)   | Microsoft ACPI-Compliant System  |
| to (ISA) 0x000008B (139)   | Microsoft ACPI-Compliant System  | to (ISA) 0x000008B (139)   | Microsoft ACPI-Compliant System  |
| (ISA) 0x0000008C (140)     | Microsoft ACPI-Compliant System  | (ISA) 0x000008C (140)      | Microsoft ACPI-Compliant System  |
| (ISA) 0x0000008D (141)     | Microsoft ACPI-Compliant System  | to (ISA) 0x000008D (141)   | Microsoft ACPI-Compliant System  |
| (ISA) 0x000008E (142)      | Microsoft ACPI-Compliant System  | Tal: (ISA) 0x000008E (142) | Microsoft ACPI-Compliant System  |
| (ISA) 0x0000008F (143)     | Microsoft ACPI-Compliant System  | Ta (ISA) 0x000008F (143)   | Microsoft ACPI-Compliant System  |
| (ISA) 0x00000090 (144)     | Microsoft ACPI-Compliant System  | (ISA) 0x00000090 (144)     | Microsoft ACPI-Compliant System  |
| (ISA) 0x00000091 (145)     | Microsoft ACPI-Compliant System  | (ISA) 0x00000091 (145)     | Microsoft ACPI-Compliant System  |
| (ISA) 0x00000092 (146)     | Microsoft ACPI-Compliant System  | (ISA) 0x00000092 (146)     | Microsoft ACPI-Compliant System  |
| (ISA) 0x0000003 (147)      | Microsoft ACPI-Compliant System  | (ISA) 0x00000093 (147)     | Microsoft ACPI-Compliant System  |
|                            | Microsoft ACPI-Compliant System  | (ISA) 0x00000094 (148)     | Microsoft ACPI-Compliant System  |
|                            | Microsoft ACPI-Compliant System  | (ISA) 0x00000095 (149)     | Microsoft ACPI-Compliant System  |
| [ISA] 0χ0000005 (149)      | Microsoft ACPL-Compliant System  | (ISA) 0x00000096 (150)     | Microsoft ACPI-Compliant System  |
| (ISA) 0x00000000 (150)     | Microsoft ACPI-Compliant System  | (ISA) 0x00000097 (151)     | Microsoft ACPI-Compliant System  |
|                            | Microsoft ACPI-Compliant System  |                            | Microsoft ACPI-Compliant System  |
|                            | Missesseft ACPI-Compliant System |                            | Microsoft ACPL-Compliant System  |
| (ISA) 0X00000099 (153)     | wilcrosoft ACPI-Compliant System | (ISA) 0X0000099 (133)      | witerosoft ACPI-Compliant system |

| tai (ISA) 0x0000009A (154)                  | Microsoft ACPI-Compliant System | ኪ (ISA   | A) 0x00000101 (257) | Microsoft ACPI-Compliant System  |
|---------------------------------------------|---------------------------------|----------|---------------------|----------------------------------|
| tailad (ISA) 0x0000009B (155)               | Microsoft ACPI-Compliant System | ta (ISA  | A) 0x00000102 (258) | Microsoft ACPI-Compliant System  |
| to (ISA) 0x0000009C (156)                   | Microsoft ACPI-Compliant System | ta (ISA  | A) 0x00000103 (259) | Microsoft ACPI-Compliant System  |
| (ISA) 0x0000009D (157)                      | Microsoft ACPI-Compliant System | ta (ISA  | A) 0x00000104 (260) | Microsoft ACPI-Compliant System  |
| to (ISA) 0x0000009E (158)                   | Microsoft ACPI-Compliant System | 🋅 (ISA   | A) 0x00000105 (261) | Microsoft ACPI-Compliant System  |
| tailad (ISA) 0x0000009F (159)               | Microsoft ACPI-Compliant System | ta (ISA  | A) 0x00000106 (262) | Microsoft ACPI-Compliant System  |
| (ISA) 0x000000A0 (160)                      | Microsoft ACPI-Compliant System | 15A      | A) 0x00000107 (263) | Microsoft ACPI-Compliant System  |
| ta (ISA) 0x000000A1 (161)                   | Microsoft ACPI-Compliant System | ta (ISA  | A) 0x00000108 (264) | Microsoft ACPI-Compliant System  |
| ta (ISA) 0x000000A2 (162)                   | Microsoft ACPI-Compliant System | ta (ISA  | A) 0x00000109 (265) | Microsoft ACPI-Compliant System  |
| (ISA) 0x000000A3 (163)                      | Microsoft ACPI-Compliant System | (ISA     | A) 0x0000010A (266) | Microsoft ACPI-Compliant System  |
| (ISA) 0x000000A4 (164)                      | Microsoft ACPI-Compliant System | Ta (ISA  | A) 0x0000010B (267) | Microsoft ACPI-Compliant System  |
| (ISA) 0x000000A5 (165)                      | Microsoft ACPI-Compliant System | In (ISA  | A) 0x0000010C (268) | Microsoft ACPI-Compliant System  |
| (ISA) 0x000000A6 (166)                      | Microsoft ACPI-Compliant System |          | A) 0x0000010D (269) | Microsoft ACPI-Compliant System  |
| (ISA) 0x000000A7 (167)                      | Microsoft ACPI-Compliant System | ISA      | A) 0x0000010E (270) | Microsoft ACPI-Compliant System  |
| (ISA) 0x000000A8 (168)                      | Microsoft ACPI-Compliant System |          | A) 0x0000010F (271) | Microsoft ACPI-Compliant System  |
| (ISA) 0x000000A9 (169)                      | Microsoft ACPI-Compliant System |          | A) 0x00000110 (272) | Microsoft ACPI-Compliant System  |
| (ISA) 0x000000AA (170)                      | Microsoft ACPI-Compliant System | L (154   | A) 0x00000111 (273) | Microsoft ACPI-Compliant System  |
| (ISA) 0x000000AB (171)                      | Microsoft ACPI-Compliant System |          | A) 0x00000112 (274) | Microsoft ACPI-Compliant System  |
| (ISA) 0x000000AC (172)                      | Microsoft ACPI-Compliant System |          | ) 0x00000112 (275)  | Microsoft ACPI-Compliant System  |
| (ISA) 0x000000AD (173)                      | Microsoft ACPI-Compliant System |          | ) 0x00000114 (276)  | Microsoft ACPI-Compliant System  |
| (ISA) 0x000000AE (174)                      | Microsoft ACPI-Compliant System |          | A) 0×00000115 (277) | Microsoft ACPI-Compliant System  |
| (ISA) 0x000000AE (175)                      | Microsoft ACPI-Compliant System |          | A) 0×00000115 (278) | Microsoft ACPI-Compliant System  |
| (ISA) 0x000000B0 (176)                      | Microsoft ACPI-Compliant System |          | ) 0×00000117 (279)  | Microsoft ACPI-Compliant System  |
| (ISA) 0x000000B1 (177)                      | Microsoft ACPI-Compliant System |          | A) 0×00000118 (280) | Microsoft ACPI-Compliant System  |
| La (ISA) 0x000000B2 (178)                   | Microsoft ACPI-Compliant System |          | A) 0x00000110 (281) | Microsoft ACPI-Compliant System  |
| (ISA) 0x000000B3 (179)                      | Microsoft ACPI-Compliant System |          | A) 0x00000114 (282) | Microsoft ACPI-Compliant System  |
| (ISA) 0x000000B4 (180)                      | Microsoft ACPI-Compliant System |          | A) 0x0000011B (283) | Microsoft ACPI-Compliant System  |
| (ISA) 0x000000B5 (181)                      | Microsoft ACPI-Compliant System |          | A) 0x0000011C (284) | Microsoft ACPI-Compliant System  |
| (ISA) 0x000000B6 (182)                      | Microsoft ACPI-Compliant System |          | A) 0x0000011D (285) | Microsoft ACPI-Compliant System  |
| (ISA) 0x000000B7 (183)                      | Microsoft ACPI-Compliant System |          | A) 0x0000011E (286) | Microsoft ACPI-Compliant System  |
| (ISA) 0x000000B8 (184)                      | Microsoft ACPI-Compliant System |          | A) 0×0000011E (287) | Microsoft ACPI-Compliant System  |
| (ISA) 0x000000B9 (185)                      | Microsoft ACPI-Compliant System |          | A) 0×00000111 (287) | Microsoft ACPI-Compliant System  |
| (ISA) 0x000000BA (186)                      | Microsoft ACPI-Compliant System |          | 1) 0×00000120 (200) | Microsoft ACPI-Compliant System  |
| (ISA) 0x000000BR (187)                      | Microsoft ACPI-Compliant System |          | 1) 0×00000121 (203) | Microsoft ACPI-Compliant System  |
| (ISA) 0x000000BC (188)                      | Microsoft ACPI-Compliant System |          | 1) 0x00000122 (290) | Microsoft ACPI-Compliant System  |
| (ISA) 0x000000BD (189)                      | Microsoft ACPI-Compliant System |          | A) 0×00000123 (297) | Microsoft ACPI-Compliant System  |
| (ISA) 0x000000BE (190)                      | Microsoft ACPI-Compliant System |          | 1) 0x00000124 (292) | Microsoft ACPI-Compliant System  |
| (ISA) 0x000000BE (191)                      | Microsoft ACPI-Compliant System |          | A) 0x00000125 (293) | Microsoft ACPI-Compliant System  |
| (ISA) 0x000000001 (197)                     | Microsoft ACPI-Compliant System |          | A) 0x00000120 (234) | Microsoft ACPI Compliant System  |
| (ISA) 0x000000C0 (192)                      | Microsoft ACPI-Compliant System |          | A) 0x00000127 (295) | Microsoft ACPI-Compliant System  |
| (ISA) 0x000000C1 (193)                      | Microsoft ACPI-Compliant System |          | A) 0x00000128 (290) | Microsoft ACPI-Compliant System  |
| (ISA) 0x000000C2 (194)                      | Microsoft ACPI-Compliant System |          | 4) 0x00000129 (297) | Microsoft ACPI-Compliant System  |
|                                             | Microsoft ACPI-Compliant System |          | A) 0X0000012A (296) | Microsoft ACPI-Compliant System  |
| (ISA) 0x000000C4 (190)                      | Microsoft ACPI-Compliant System | (ISA     | A) 0X0000012B (299) | Microsoft ACPI-Compliant System  |
| (ISA) 0X000000C5 (197)                      | Microsoft ACPI-Compliant System | III (ISA | 4) 0X0000012C (300) | Microsoft ACPI-Compliant System  |
|                                             | Microsoft ACPI-Compliant System |          | A) 0X0000012D (301) | Mission ACPI-Compliant System    |
|                                             | Microsoft ACPI-Compliant System |          | A) 0X0000012E (302) | Microsoft ACPI-Compliant System  |
|                                             | Microsoft ACPI-Compliant System |          | A) 0X0000012F (303) | Mission ACPI-Compliant System    |
| (ISA) 0x000000C9 (201)                      | Microsoft ACPI-Compliant System |          | A) 0X00000130 (304) | Misrosoft ACPI-Compliant System  |
| (ISA) 0x00000CA (202) (ISA) 0x00000CA (202) | Microsoft ACPI-Compliant System |          | A) 0X00000131 (303) | Microsoft ACPI-Compliant System  |
|                                             | Microsoft ACPI-Compliant System |          | A) 0X00000132 (306) | Misrosoft ACPI-Compliant System  |
|                                             | Microsoft ACPI-Compliant System |          | A) 0X00000133 (307) | Miscrosoft ACPI-Compliant System |
| (ISA) 0X00000100 (256)                      | Microsoft ACPI-Compliant System | III (ISA | a) 0x00000134 (308) | Microsoft ACPI-Compliant System  |

| T= (ISA) 0x00000135 (309)         | Microsoft ACPI-Compliant System  | (ISA) 0x00000169 (361)    | Microsoft ACPI-Compliant System  |
|-----------------------------------|----------------------------------|---------------------------|----------------------------------|
|                                   | Microsoft ACPI-Compliant System  | (ISA) 0x0000016A (362)    | Microsoft ACPI-Compliant System  |
| L (ISA) 0x00000130 (310)          | Microsoft ACPI-Compliant System  | (ISA) 0x0000016R (362)    | Microsoft ACPI-Compliant System  |
|                                   | Microsoft ACPI-Compliant System  |                           | Microsoft ACPI-Compliant System  |
|                                   | Microsoft ACPI-Compliant System  |                           | Microsoft ACPI-Compliant System  |
| (ISA) 0x00000139 (313)            | Microsoft ACPI-Compliant System  |                           | Microsoft ACPI-Compliant System  |
| (ISA) 0x0000013A (314)            | Microsoft ACPI-Compliant System  |                           | Microsoft ACPI-Compliant System  |
| (ISA) 0x0000013B (315)            | Microsoft ACPI-Compliant System  | (ISA) 0x0000016F (367)    | Microsoft ACPI-Compliant System  |
| (ISA) 0x0000013C (316)            | Microsoft ACPI-Compliant System  | (ISA) 0x00000170 (368)    | Microsoft ACPI-Compliant System  |
| (ISA) 0x0000013D (317)            | Microsoft ACPI-Compliant System  | (ISA) 0x00000171 (369)    | Microsoft ACPI-Compliant System  |
| (ISA) 0x0000013E (318)            | Microsoft ACPI-Compliant System  | (ISA) 0x00000172 (370)    | Microsoft ACPI-Compliant System  |
| (ISA) 0x0000013F (319)            | Microsoft ACPI-Compliant System  | (ISA) 0x00000173 (371)    | Microsoft ACPI-Compliant System  |
| ta (ISA) 0x00000140 (320)         | Microsoft ACPI-Compliant System  | (ISA) 0x00000174 (372)    | Microsoft ACPI-Compliant System  |
| to (ISA) 0x00000141 (321)         | Microsoft ACPI-Compliant System  | (ISA) 0x00000175 (373)    | Microsoft ACPI-Compliant System  |
| to (ISA) 0x00000142 (322)         | Microsoft ACPI-Compliant System  | 📘 (ISA) 0x00000176 (374)  | Microsoft ACPI-Compliant System  |
| to (ISA) 0x00000143 (323)         | Microsoft ACPI-Compliant System  | 🛅 (ISA) 0x00000177 (375)  | Microsoft ACPI-Compliant System  |
| to (ISA) 0x00000144 (324)         | Microsoft ACPI-Compliant System  | 🏣 (ISA) 0x00000178 (376)  | Microsoft ACPI-Compliant System  |
| to (ISA) 0x00000145 (325)         | Microsoft ACPI-Compliant System  | to (ISA) 0x00000179 (377) | Microsoft ACPI-Compliant System  |
| to (ISA) 0x00000146 (326)         | Microsoft ACPI-Compliant System  | 🏣 (ISA) 0x0000017A (378)  | Microsoft ACPI-Compliant System  |
| to (ISA) 0x00000147 (327)         | Microsoft ACPI-Compliant System  | to (ISA) 0x0000017B (379) | Microsoft ACPI-Compliant System  |
| ta (ISA) 0x00000148 (328)         | Microsoft ACPI-Compliant System  | [ISA] 0x0000017C (380)    | Microsoft ACPI-Compliant System  |
| to (ISA) 0x00000149 (329)         | Microsoft ACPI-Compliant System  | (ISA) 0x0000017D (381)    | Microsoft ACPI-Compliant System  |
| (ISA) 0x0000014A (330)            | Microsoft ACPI-Compliant System  | (ISA) 0x0000017E (382)    | Microsoft ACPI-Compliant System  |
| (ISA) 0x0000014B (331)            | Microsoft ACPI-Compliant System  | (ISA) 0x0000017F (383)    | Microsoft ACPI-Compliant System  |
| (ISA) 0x0000014C (332)            | Microsoft ACPI-Compliant System  | (ISA) 0x00000180 (384)    | Microsoft ACPI-Compliant System  |
| (ISA) 0x0000014D (333)            | Microsoft ACPI-Compliant System  | (ISA) 0x00000181 (385)    | Microsoft ACPI-Compliant System  |
| (ISA) 0x0000014F (334)            | Microsoft ACPI-Compliant System  | (ISA) 0x00000182 (386)    | Microsoft ACPI-Compliant System  |
| (ISA) 0x0000014E (335)            | Microsoft ACPI-Compliant System  | (ISA) 0x00000183 (387)    | Microsoft ACPI-Compliant System  |
| (ISA) 0x00000150 (336)            | Microsoft ACPI-Compliant System  | (ISA) 0x00000184 (388)    | Microsoft ACPI-Compliant System  |
| (ISA) 0x00000151 (337)            | Microsoft ACPI-Compliant System  | (ISA) 0x00000185 (389)    | Microsoft ACPI-Compliant System  |
| La (ISA) 0x00000152 (338)         | Microsoft ACPI-Compliant System  | (ISA) 0x00000186 (390)    | Microsoft ACPI-Compliant System  |
| (ISA) 0x00000153 (339)            | Microsoft ACPI-Compliant System  | (ISA) 0x00000187 (391)    | Microsoft ACPI-Compliant System  |
| (ISA) 0x00000154 (340)            | Microsoft ACPI-Compliant System  | (ISA) 0x00000188 (392)    | Microsoft ACPI-Compliant System  |
| La (ISA) 0x00000155 (341)         | Microsoft ACPI-Compliant System  | (ISA) 0x00000189 (393)    | Microsoft ACPI-Compliant System  |
| La (ISA) 0x00000156 (342)         | Microsoft ACPI-Compliant System  | (ISA) 0x0000018A (394)    | Microsoft ACPI-Compliant System  |
| (ISA) 0x00000157 (343)            | Microsoft ACPI-Compliant System  | (ISA) 0x0000018B (395)    | Microsoft ACPI-Compliant System  |
| La (ISA) 0x00000158 (344)         | Microsoft ACPI-Compliant System  | (ISA) 0x0000018C (396)    | Microsoft ACPI-Compliant System  |
| La (ISA) 0x00000159 (345)         | Microsoft ACPI-Compliant System  | (ISA) 0x0000018D (397)    | Microsoft ACPI-Compliant System  |
| La (ISA) 0x0000015A (346)         | Microsoft ACPI-Compliant System  | (ISA) 0x0000018E (398)    | Microsoft ACPI-Compliant System  |
| (ISA) 0x0000015R (347)            | Microsoft ACPI-Compliant System  | (ISA) 0x0000018E (399)    | Microsoft ACPI-Compliant System  |
| (ISA) 0x0000015C (348)            | Microsoft ACPI-Compliant System  | (ISA) 0x00000190 (400)    | Microsoft ACPI-Compliant System  |
| La (ISA) 0x0000015D (349)         | Microsoft ACPI-Compliant System  | (ISA) 0x00000191 (401)    | Microsoft ACPI-Compliant System  |
| La (ISA) 0x0000015E (350)         | Microsoft ACPI-Compliant System  | (ISA) 0x00000192 (402)    | Microsoft ACPI-Compliant System  |
| La (ISA) 0x0000015E (350)         | Microsoft ACPI-Compliant System  | (ISA) 0x00000193 (403)    | Microsoft ACPI-Compliant System  |
| La (ISA) 0×00000160 (357)         | Microsoft ACPI-Compliant System  | (ISA) 0x00000194 (404)    | Microsoft ACPI-Compliant System  |
| (ISA) 0x00000160 (352)            | Microsoft ACPI-Compliant System  | (ISA) 0x00000195 (405)    | Microsoft ACPI-Compliant System  |
| Locological (ISA) 0χ0000101 (353) | Microsoft ACPL-Compliant System  | La (ISA) 0x00000195 (405) | Microsoft ACPI-Compliant System  |
|                                   | Microsoft ACPI-Compliant System  | L (ISA) 0x00000197 (400)  | Microsoft ACPI-Compliant System  |
|                                   | Microsoft ACPL Compliant System  |                           | Microsoft ACPI-Compliant System  |
| (ISA) 0x00000104 (330)            | Microsoft ACPI-Compliant System  |                           | Microsoft ACPI-Compliant System  |
|                                   | Microsoft ACPL Compliant System  |                           | Microsoft ACPL-Compliant System  |
| (ISA) 0X00000167 (358)            | Microsoft ACPI-Compliant System  |                           | Microsoft ACPI-Compliant System  |
| (ISA) 0x00000107 (339)            | Microsoft ACPI-Compliant System  |                           | Microsoft ACPI-Compliant System  |
| (ISA) 0X00000168 (360)            | wilcrosoft ACPI-Compliant System | (ISA) 0X0000019C (412)    | wilcrosoft ACPI-Compliant system |

|   | (ISA) 0x0000019D (413) | Microsoft ACPI-Compliant System | 🛅 (ISA | A) 0x000001D1 (465) | Microsoft ACPI-Compliant System                |
|---|------------------------|---------------------------------|--------|---------------------|------------------------------------------------|
| - | (ISA) 0x0000019E (414) | Microsoft ACPI-Compliant System | 🐚 (ISA | 4) 0x000001D2 (466) | Microsoft ACPI-Compliant System                |
|   | (ISA) 0x0000019F (415) | Microsoft ACPI-Compliant System | 🏣 (ISA | 4) 0x000001D3 (467) | Microsoft ACPI-Compliant System                |
|   | (ISA) 0x000001A0 (416) | Microsoft ACPI-Compliant System | 🛅 (ISA | 4) 0x000001D4 (468) | Microsoft ACPI-Compliant System                |
|   | (ISA) 0x000001A1 (417) | Microsoft ACPI-Compliant System | ኪ (ISA | A) 0x000001D5 (469) | Microsoft ACPI-Compliant System                |
|   | (ISA) 0x000001A2 (418) | Microsoft ACPI-Compliant System | 🛅 (ISA | A) 0x000001D6 (470) | Microsoft ACPI-Compliant System                |
|   | (ISA) 0x000001A3 (419) | Microsoft ACPI-Compliant System | 🏣 (ISA | A) 0x000001D7 (471) | Microsoft ACPI-Compliant System                |
|   | (ISA) 0x000001A4 (420) | Microsoft ACPI-Compliant System | ኪ (ISA | 4) 0x000001D8 (472) | Microsoft ACPI-Compliant System                |
|   | (ISA) 0x000001A5 (421) | Microsoft ACPI-Compliant System | 🋅 (ISA | A) 0x000001D9 (473) | Microsoft ACPI-Compliant System                |
|   | (ISA) 0x000001A6 (422) | Microsoft ACPI-Compliant System | 🛅 (ISA | A) 0x000001DA (474) | Microsoft ACPI-Compliant System                |
|   | (ISA) 0x000001A7 (423) | Microsoft ACPI-Compliant System | 🏣 (ISA | A) 0x000001DB (475) | Microsoft ACPI-Compliant System                |
|   | (ISA) 0x000001A8 (424) | Microsoft ACPI-Compliant System | 🏣 (ISA | 4) 0x000001DC (476) | Microsoft ACPI-Compliant System                |
|   | (ISA) 0x000001A9 (425) | Microsoft ACPI-Compliant System | ኪ (ISA | A) 0x000001DD (477) | Microsoft ACPI-Compliant System                |
|   | (ISA) 0x000001AA (426) | Microsoft ACPI-Compliant System | 📘 (ISA | A) 0x000001DE (478) | Microsoft ACPI-Compliant System                |
| 1 | (ISA) 0x000001AB (427) | Microsoft ACPI-Compliant System | 🏣 (ISA | 4) 0x000001DF (479) | Microsoft ACPI-Compliant System                |
|   | (ISA) 0x000001AC (428) | Microsoft ACPI-Compliant System | ኪ (ISA | 4) 0x000001E0 (480) | Microsoft ACPI-Compliant System                |
|   | (ISA) 0x000001AD (429) | Microsoft ACPI-Compliant System | ኪ (ISA | A) 0x000001E1 (481) | Microsoft ACPI-Compliant System                |
|   | (ISA) 0x000001AE (430) | Microsoft ACPI-Compliant System | 🏣 (IS/ | A) 0x000001E2 (482) | Microsoft ACPI-Compliant System                |
|   | (ISA) 0x000001AF (431) | Microsoft ACPI-Compliant System | 🏣 (ISA | 4) 0x000001E3 (483) | Microsoft ACPI-Compliant System                |
|   | (ISA) 0x000001B0 (432) | Microsoft ACPI-Compliant System | 🋅 (ISA | 4) 0x000001E4 (484) | Microsoft ACPI-Compliant System                |
|   | (ISA) 0x000001B1 (433) | Microsoft ACPI-Compliant System | 🋅 (ISA | 4) 0x000001E5 (485) | Microsoft ACPI-Compliant System                |
|   | (ISA) 0x000001B2 (434) | Microsoft ACPI-Compliant System | 🏣 (ISA | 4) 0x000001E6 (486) | Microsoft ACPI-Compliant System                |
|   | (ISA) 0x000001B3 (435) | Microsoft ACPI-Compliant System | 🏣 (ISA | 4) 0x000001E7 (487) | Microsoft ACPI-Compliant System                |
|   | (ISA) 0x000001B4 (436) | Microsoft ACPI-Compliant System | 🍋 (ISA | 4) 0x000001E8 (488) | Microsoft ACPI-Compliant System                |
|   | (ISA) 0x000001B5 (437) | Microsoft ACPI-Compliant System | 🋅 (ISA | 4) 0x000001E9 (489) | Microsoft ACPI-Compliant System                |
|   | (ISA) 0x000001B6 (438) | Microsoft ACPI-Compliant System | 🛅 (ISA | 4) 0x000001EA (490) | Microsoft ACPI-Compliant System                |
|   | (ISA) 0x000001B7 (439) | Microsoft ACPI-Compliant System | 🏣 (ISA | 4) 0x000001EB (491) | Microsoft ACPI-Compliant System                |
|   | (ISA) 0x000001B8 (440) | Microsoft ACPI-Compliant System | 🍋 (ISA | A) 0x000001EC (492) | Microsoft ACPI-Compliant System                |
|   | (ISA) 0x000001B9 (441) | Microsoft ACPI-Compliant System | 🋅 (ISA | 4) 0x000001ED (493) | Microsoft ACPI-Compliant System                |
|   | (ISA) 0x000001BA (442) | Microsoft ACPI-Compliant System | 🏣 (ISA | 4) 0x000001EE (494) | Microsoft ACPI-Compliant System                |
|   | (ISA) 0x000001BB (443) | Microsoft ACPI-Compliant System | 🏣 (ISA | 4) 0x000001EF (495) | Microsoft ACPI-Compliant System                |
|   | (ISA) 0x000001BC (444) | Microsoft ACPI-Compliant System | 🍋 (ISA | 4) 0x000001F0 (496) | Microsoft ACPI-Compliant System                |
|   | (ISA) 0x000001BD (445) | Microsoft ACPI-Compliant System | 🋅 (ISA | A) 0x000001F1 (497) | Microsoft ACPI-Compliant System                |
|   | (ISA) 0x000001BE (446) | Microsoft ACPI-Compliant System | 🏣 (ISA | 4) 0x000001F2 (498) | Microsoft ACPI-Compliant System                |
|   | (ISA) 0x000001BF (447) | Microsoft ACPI-Compliant System | 🏣 (ISA | 4) 0x000001F3 (499) | Microsoft ACPI-Compliant System                |
|   | (ISA) 0x000001C0 (448) | Microsoft ACPI-Compliant System | 🏣 (ISA | 4) 0x000001F4 (500) | Microsoft ACPI-Compliant System                |
|   | (ISA) 0x000001C1 (449) | Microsoft ACPI-Compliant System | 🋅 (ISA | A) 0x000001F5 (501) | Microsoft ACPI-Compliant System                |
|   | (ISA) 0x000001C2 (450) | Microsoft ACPI-Compliant System | 🏣 (ISA | A) 0x000001F6 (502) | Microsoft ACPI-Compliant System                |
|   | (ISA) 0x000001C3 (451) | Microsoft ACPI-Compliant System | 🏣 (ISA | A) 0x000001F7 (503) | Microsoft ACPI-Compliant System                |
|   | (ISA) 0x000001C4 (452) | Microsoft ACPI-Compliant System | 🍋 (ISA | A) 0x000001F8 (504) | Microsoft ACPI-Compliant System                |
|   | (ISA) 0x000001C5 (453) | Microsoft ACPI-Compliant System | 🋅 (ISA | A) 0x000001F9 (505) | Microsoft ACPI-Compliant System                |
|   | (ISA) 0x000001C6 (454) | Microsoft ACPI-Compliant System | 🏣 (ISA | A) 0x000001FA (506) | Microsoft ACPI-Compliant System                |
|   | (ISA) 0x000001C7 (455) | Microsoft ACPI-Compliant System | 🏣 (ISA | 4) 0x000001FB (507) | Microsoft ACPI-Compliant System                |
|   | (ISA) 0x000001C8 (456) | Microsoft ACPI-Compliant System | 🍋 (ISA | A) 0x000001FC (508) | Microsoft ACPI-Compliant System                |
|   | (ISA) 0x000001C9 (457) | Microsoft ACPI-Compliant System | 🏣 (ISA | A) 0x000001FD (509) | Microsoft ACPI-Compliant System                |
|   | (ISA) 0x000001CA (458) | Microsoft ACPI-Compliant System | 🏣 (ISA | A) 0x000001FE (510) | Microsoft ACPI-Compliant System                |
|   | (ISA) 0x000001CB (459) | Microsoft ACPI-Compliant System | 🏣 (ISA | A) 0x000001FF (511) | Microsoft ACPI-Compliant System                |
| - | (ISA) 0x000001CC (460) | Microsoft ACPI-Compliant System | 🍋 (PC  | (1) 0x00000010 (16) | Intel(R) Serial IO UART Host Controller - 54A8 |
|   | (ISA) 0x000001CD (461) | Microsoft ACPI-Compliant System | 🍋 (PC  | CI) 0x00000013 (19) | High Definition Audio Controller               |
| - | (ISA) 0x000001CE (462) | Microsoft ACPI-Compliant System | 🍋 (PC  | CI) 0x0000001F (31) | Intel(R) Serial IO I2C Host Controller - 54C5  |
| - | (ISA) 0x000001CF (463) | Microsoft ACPI-Compliant System | 🍋 (PC  | (1) 0x00000020 (32) | Intel(R) Serial IO I2C Host Controller - 54C6  |
|   | (ISA) 0x000001D0 (464) | Microsoft ACPI-Compliant System | 🍋 (PC  | CI) 0xFFFFFFF7 (-9) | Intel(R) Management Engine Interface #1        |

| L  | (PCI) 0xFFFFFF8 (-8)  | Intel(R) UHD Graphics                                           |
|----|-----------------------|-----------------------------------------------------------------|
| ÿ  | (PCI) 0xFFFFFFF9 (-7) | Intel(R) USB 3.20 eXtensible Host Controller - 1.20 (Microsoft) |
| ÷. | (PCI) 0xFFFFFFFA (-6) | Intel(R) USB 3.10 eXtensible Host Controller - 1.20 (Microsoft) |
| G. | (PCI) 0xFFFFFFFB (-5) | Standard NVM Express Controller                                 |
| ¢. | (PCI) 0xFFFFFFFC (-4) | Standard NVM Express Controller                                 |
| G  | (PCI) 0xFFFFFFFD (-3) | Standard NVM Express Controller                                 |
| 1  | (PCI) 0xFFFFFFFE (-2) | PCI Express Root Port #9 - 54B0                                 |

## 3.6 Memory Map

The memory mapping list is shown below:

| ✓ 🞽 Large Memory                                                                                      |
|----------------------------------------------------------------------------------------------------|
| to [000000400000000 - 0000007FFFFFFF] PCI Express Root Complex                                        |
| 🗸 🎽 Memory                                                                                            |
| The [000000000000000000000000000000000000                                                             |
| Tap [0000000000000000 - 000000000000000000                                                            |
| 🏣 [00000000000E4000 - 0000000000E7FFF] PCI Express Root Complex                                       |
| 🛅 [0000000000088000 - 000000000008FFF] PCI Express Root Complex                                       |
| [000000000000000000000000000000000000                                                                 |
| To [000000000000000000000000000000000000                                                              |
| 🌆 [000000080400000 - 000000080403FFF] Standard NVM Express Controller                                 |
| to [000000080400000 - 0000000804FFFFF] PCI Express Root Port #9 - 54B0                                |
| Tan [000000080400000 - 00000000BFFFFFF] PCI Express Root Complex                                      |
| [000000000000000000000000000000000000                                                                 |
| to GPIO Host Controller - 100000000000000000000000000000000000                                        |
| 🏣 [00000000FD6A0000 - 00000000FD6AFFFF] Intel(R) Serial IO GPIO Host Controller - INTC1057            |
| to GPIO Host Controller - INTC1057 [] Intel(R) Serial IO GPIO Host Controller - INTC1057              |
| intel(R) Serial IO GPIO Host Controller - INTC1057                                                    |
| 🛅 [00000000FE010000 - 00000000FE010FFF] SPI (flash) Controller - 54A4                                 |
| 🏣 [00000000FED00000 - 00000000FED003FF] High precision event timer                                    |
| E [00000000FED20000 - 00000000FED7FFF] Motherboard resources                                          |
| [00000000FED40000 - 00000000FED44FFF] Trusted Platform Module 2.0                                     |
| 🚛 [00000000FED45000 - 00000000FED8FFF] Motherboard resources                                          |
| 🚛 [00000000FED90000 - 00000000FED93FFF] Motherboard resources                                         |
| E [00000000FEDA0000 - 00000000FEDA0FFF] Motherboard resources                                         |
| i [00000000FEDA1000 - 00000000FEDA1FFF] Motherboard resources                                         |
| [00000000FEDC0000 - 00000000FEDC7FF] Motherboard resources                                            |
| 🚛 [00000000FEE00000 - 00000000FEEFFFF] Motherboard resources                                          |
| [000000400000000 - 000000400FFFFFF] Intel(R) UHD Graphics                                             |
| [000000600000000 - 0000006000FFFFF] Intel(R) UHD Graphics                                             |
| [0000006001100000 - 000000600110FFFF] Intel(R) USB 3.10 eXtensible Host Controller - 1.20 (Microsoft) |
| [0000006001110000 - 000000600111FFFF] Intel(R) USB 3.20 eXtensible Host Controller - 1.20 (Microsoft) |
| [0000006001120000 - 0000006001127FFF] Performance Monitor                                             |
| [0000007FFFEF8000 - 0000007FFFEF8FFF] Intel(R) Serial IO I2C Host Controller - 54C5                   |
| [0000007FFFEF9000 - 0000007FFFEF9FFF] Intel(R) Management Engine Interface #1                         |
| [0000007FFFEFA000 - 0000007FFFEFAFFF] Intel(R) Serial IO I2C Host Controller - 54C6                   |
| [0000007FFFEFB000 - 0000007FFFEFBFFF] Intel(R) Serial IO UART Host Controller - 54A8                  |
| [0000007FFFEFC000 - 0000007FFFEFFFF] High Definition Audio Controller                                 |
| 🛅 [0000007FFFF00000 - 0000007FFFFFFFF] High Definition Audio Controller                               |

This page is intentionally left blank.

## Section 4 AMI BIOS Setup Utility

The AMI UEFI BIOS provides users with a built-in setup program to modify basic system configuration. All configured parameters are stored in a flash chip to save the setup information whenever the power is turned off. This section provides users with detailed description about how to set up basic system configuration through the AMI BIOS setup utility.

## 4.1 Starting

To enter the setup screens, follow the steps below:

- 1. Turn on the computer and press the <Del> key immediately.
- 2. After you press the <Del> key, the main BIOS setup menu displays. You can access the other setup screens from the main BIOS setup menu, such as the Advanced and Chipset menu.

| ſ |  |
|---|--|
| U |  |

If your computer cannot boot after making and saving system changes with BIOS setup, you can clear restore BIOS optimal defaults by setting SW1-2 (see section 2.4.1).

It is strongly recommended that you should avoid changing the chipset's defaults. Both AMI and your system manufacturer have carefully set up these defaults that provide the best performance and reliability.

## 4.2 Navigation Keys

The BIOS setup/utility uses a key-based navigation system called hot keys. Most of the BIOS setup utility hot keys can be used at any time during the setup navigation process. These keys include <F1>, <F2>, <Enter>, <ESC>, <Arrow> keys, and so on.

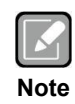

Some of the navigation keys differ from one screen to another.

| Hot Keys      | Description                                                                                                    |
|---------------|----------------------------------------------------------------------------------------------------|
| →← Left/Right | The Left and Right < Arrow> keys allow you to select a setup screen.                                                                                                    |
| ∕↑↓ Up/Down   | The Up and Down <arrow> keys allow you to select a setup screen or sub-screen.</arrow>                                                                                                    |
| Enter         | The <enter> key allows you to display or change the setup option listed for a particular setup item. The <enter> key can also allow you to display the setup sub- screens.</enter></enter> |
| +– Plus/Minus | The Plus and Minus <arrow> keys allow you to change the field value of a particular setup item.</arrow>                                                                                    |
| Tab           | The <tab> key allows you to select setup fields.</tab>                                                                                                    |
| F1            | The <f1> key allows you to display the General Help screen.</f1>                                                                                                    |
| F2            | The <f2> key allows you to Load Previous Values.</f2>                                                                                                    |
| F3            | The <f3> key allows you to Load Optimized Defaults.</f3>                                                                                                    |
| F4            | The <f4> key allows you to save any changes you have made and exit Setup. Press the <f4> key to save your changes.</f4></f4>                                                               |
| Esc           | The <esc> key allows you to discard any changes you have made and exit the Setup. Press the <esc> key to exit the setup without saving your changes.</esc></esc>                           |

## 4.3 Main Menu

When you first enter the setup utility, you will enter the Main setup screen. You can always return to the Main setup screen by selecting the Main tab. System Time/Date can be set up as described below. The Main BIOS setup screen is shown below.

| Main Advanced Chipset                                                              | Aptio Setup - AMI<br>Security Boot Save & Exit      |                                                                                                 |
|------------------------------------------------------------------------------------|-----------------------------------------------------|-------------------------------------------------------------------------------------------------|
| BIOS Information<br>Build Date and Time<br>Project Version                         | 03/14/2025 14:09:43<br>KIWI330 V100 CRB             | Set the Date. Use Tab to<br>switch between Date elements.<br>Default Ranges:<br>Year: 1998-9999 |
| Firmware Information<br>ME Firmware Version<br>ME Firmware Mode<br>ME Firmware SKU | 16.50.10.1351<br>Normal Mode<br>Consumer SKU        | Months: 1-12<br>Days: Dependent on month<br>Range of Years may vary.                            |
| Board Information<br>Processor Name<br>Type                                        | AlderLake ULX<br>Intel(R) Core(TM)                  |                                                                                                 |
| Stepping                                                                           | i3-N305<br>A0                                       | →+: Select Screen                                                                               |
| PCH Name<br>SKU<br>Stepping<br>Memory Size<br>Frequency                            | PCH-N<br>N Premium SKU<br>AO<br>8192 MB<br>4800 MHz | Enter: Select<br>+/-: Change Opt.<br>F1: General Help<br>F2: Previous Values                    |
| System Date<br>System Time                                                         | [wed 06/08/2022]<br>[05:12:48]                      | F3: Optimized Defaults<br>F4: Save & Exit<br>ESC: Exit                                          |
| Access Level                                                                       | Administrator                                       |                                                                                                 |
| Version 2.22.1293 Copyright (C) 2025 AMI                                           |                                                     |                                                                                                 |

BIOS Information

Display BIOS firmware information.

#### • System Date/Time

Use this option to change the system time and date. Highlight System Time or System Date using the <Arrow> keys. Enter new values through the keyboard. Press the <Tab> key or the <Arrow> keys to move between fields. The date must be entered in MM/DD/YY format. The time is entered in HH:MM:SS format.

#### Access Level

Display the access level of current user.

## 4.4 Advanced Menu

The Advanced menu also allows users to set configuration of the CPU and other system devices. You can select any of the items in the left frame of the screen to go to the sub menus:

- PCH DIO Configuration
- ACPI Settings
- Trusted Computing
- Platform Misc Configuration
- CPU Configuration
- NVMe Configuration
- ► NCT7802Y HW Monitor
- USB Configuration
- ► SOC I2C WDT Configuration

For items marked with "▶", please press <Enter> for more options.

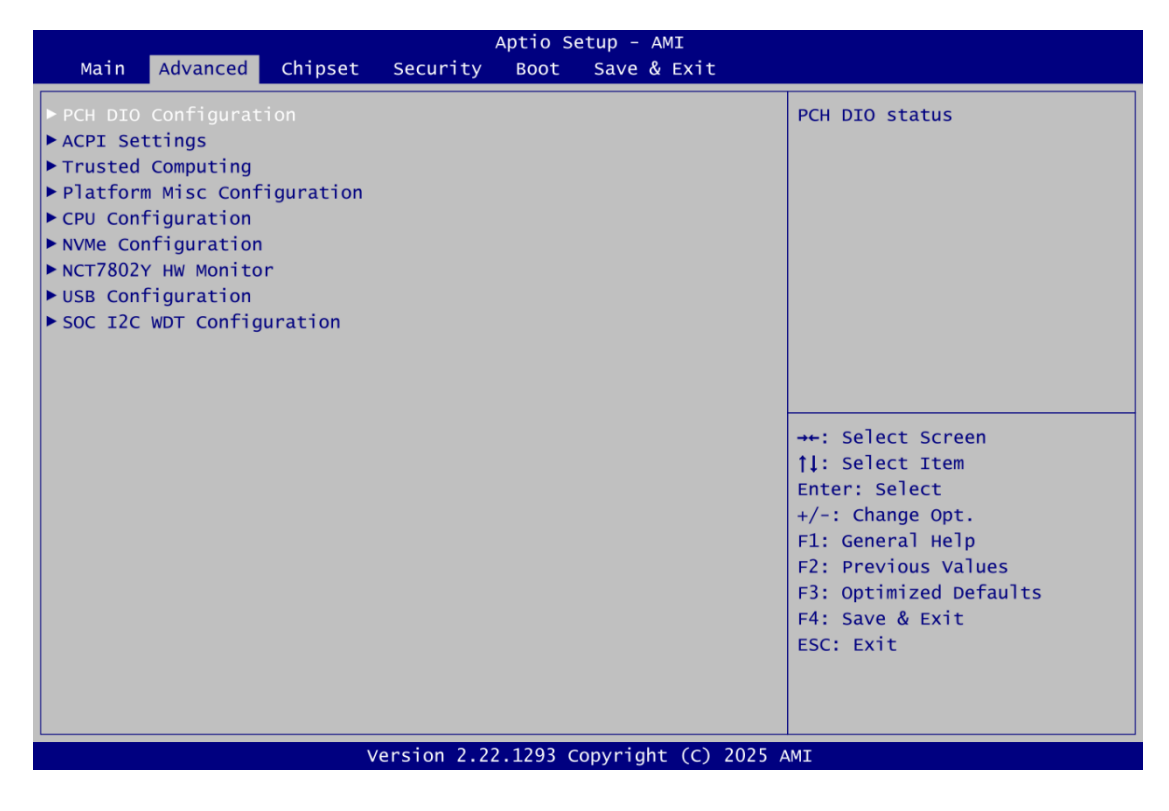

#### • PCH DIO Configuration

Use this screen to set parameters related to digital I/O configuration.

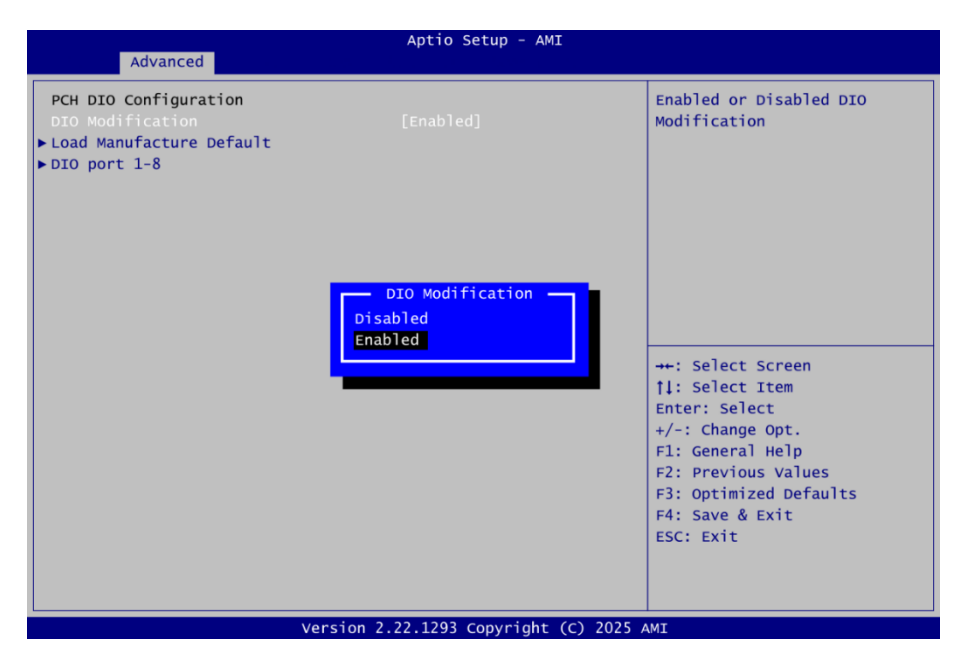

#### **DIO Modification**

Enable or disable digital I/O modification. If modification is disabled, the DIO status sub screen is as follows:

| Advanced               | Aptio Setup - AMI |
|------------------------|-------------------|
| DIO status             |                   |
| 1. Input/Output Status | In & Low          |
| 2. Input/Output Status | In & Low          |
| 3. Input/Output Status | In & Low          |
| 4. Input/Output Status | In & Low          |
| 5. Input/Output Status | Out & Low         |
| 6. Input/Output Status | Out & Low         |
| 7. Input/Output Status | Out & Low         |
| 8. Input/Output Status | Out & Low         |

Once it is enabled, you can access the DIO status sub screen to set output or input, see image below.

| Advanced                                 |                      |
|------------------------------------------|----------------------|
| DIO Status                               |                      |
| <ol> <li>Input/Output Status</li> </ol>  | In & Low             |
| Input/Output Setting                     | [Input]              |
| <ol><li>Input/Output Status</li></ol>    | In & Low             |
| Input/Output Setting                     | [Input]              |
| <ol><li>Input/Output Status</li></ol>    | In & Low             |
| Input/Output Setting                     | [Input]              |
| <ol><li>Input/Output Status</li></ol>    | In & Low             |
| Input/Output Setting                     | [Input]              |
| 5. Input/Output Status                   | Input/Output Setting |
| Input/Output Setting                     | Output               |
| High/Low Setting                         | Input                |
| 6. Input/Output Status                   |                      |
| Input/Output Setting                     |                      |
| High/Low Setting                         | [Low]                |
| <ol><li>Input/Output Status</li></ol>    | Out & Low            |
| Input/Output Setting                     | [Output]             |
| High/Low Setting                         | [Low]                |
| <ol><li>8. Input/Output Status</li></ol> | Out & Low            |
| Input/Output Setting                     | [Output]             |
| High/Low Setting                         | [Low]                |

AMI BIOS Setup Utility

#### • ACPI Settings

You can use this screen to select options for the ACPI configuration, and change the value of the selected option. A description of the selected item appears on the right side of the screen.

| Advanced                                 | Aptio Setup - AMI                                           |                                                                                                    |
|------------------------------------------|-------------------------------------------------------------|----------------------------------------------------------------------------------------------------|
| ACPI Settings<br>ACPI Sleep State        | [S3 (Suspend to RAM)]                                       | Select the highest ACPI sleep<br>state the system will enter<br>when the SUSPEND button is<br>pressed.                                                                 |
|                                          | ACPI Sleep State<br>Suspend Disabled<br>S3 (Suspend to RAM) | <pre>→+: Select Screen  ↑↓: Select Item Enter: Select +/-: Change Opt. F1: General Help F2: Previous Values F3: Optimized Defaults F4: Save &amp; Exit ESC: Exit</pre> |
| Version 2.22.1293 Copyright (C) 2025 AMI |                                                             |                                                                                                    |

#### ACPI Sleep State

Select the ACPI (Advanced Configuration and Power Interface) sleep state. Configuration options are Suspend Disabled and S3 (Suspend to RAM). The S3 (Suspend to RAM) option selects ACPI sleep state the system will enter when suspend button is pressed.

#### • Trusted Computing

This screen provides function for specifying the TPM settings.

| 00.18                                                                                             | Enables or Disables BIOS                                                                                                    |
|---------------------------------------------------------------------------------------------------|----------------------------------------------------------------------------------------------------|
| INTC<br>[Enable]<br>SHA256<br>SHA256, SHA384, SM3<br>[Enabled]<br>[Disabled]                      | support for security device.<br>O.S. will not show Security<br>Device. TCG EFI protocol and<br>INT1A interface will not be<br>available.                               |
| Disabled]<br>None]<br>[Enabled]<br>Enabled]<br>[Enabled]<br>[1.3]<br>[AMI CRB Page]<br>[Disabled] | <pre>→+: Select Screen  ↑↓: Select Item Enter: Select +/-: Change Opt. F1: General Help F2: Previous Values F3: Optimized Defaults F4: Save &amp; Exit ESC: Exit</pre> |
|                                                                                                   | Enable]<br>HA256<br>HA256,SHA384,SM3<br>Enabled]<br>Disabled]<br>Disabled]<br>Enabled]<br>Enabled]<br>Enabled]<br>1.3]<br>AMI CRB Page]<br>Disabled]                   |

#### Security Device Support

Enable or disable BIOS support for security device, typically a TPM. When enabled (default setting), the BIOS initializes and makes the TPM available for use by the operating system and other system components. When disabled, the TPM is effectively hidden from the OS, and critical security functions, such as secure boot and disk encryption, may not function. Additionally, TCG EFI protocols and the INT1A interface, which are used for secure boot and other trusted computing tasks, will not be available.

#### SHA256 PCR Bank

Enable or disable SHA256 hashing algorithm for PCR (Platform Configuration Register) Bank within the TPM.

#### SHA384 PCR Bank

Enable or disable SHA384 hashing algorithm for PCR Bank within the TPM.

#### SM3\_256 PCR Bank

Enable or disable SM3\_256 cryptographic hash algorithm for PCR Bank.

#### Pending operation

Schedule an operation for the security device.

- None
- TPM Clear: Clear all data secured by TPM.

Note that your computer will reboot during restart in order to change State of Security Device.

#### Platform Hierarchy

Enable or disable platform hierarchy, used to manage keys and operations related to the entire platform.

#### **Storage Hierarchy**

Enable or disable storage hierarchy, used to manage keys and operations related to data storage.

#### **Endorsement Hierarchy**

Enable or disable endorsement hierarchy, used to manage keys and operations related to the TPM's endorsement keys.

#### **Physical Presence Spec Version**

This setting allows you to select the version of the Physical Presence Interface (PPI) Specification: Spec Version 1.2 or 1.3. Note some HCK tests might not support 1.3.

#### **Disable Block SID**

Overrides restrictions to allow SID authentication for TCG Storage devices.

#### • Platform Misc Configuration

Use this screen to configure platform-related features.

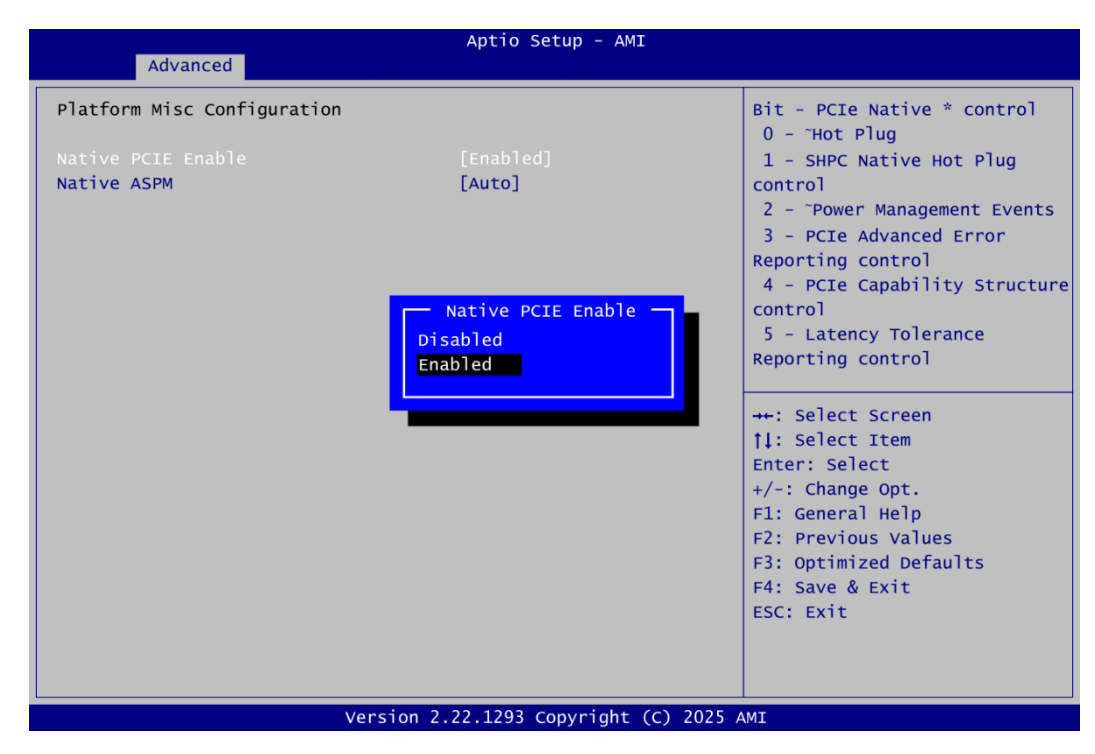

#### Native PCIE Enable

Enable or disable OS to control below features: Hot Plug, SHPC Native Hot Plug control, Power Management Events, PCIe Advanced Error Reporting control, PCIe Capability Structure control and Latency Tolerance Reporting control.

#### Native ASPM

This item allows OS to control PCIe Active-state power management (ASPM) features. If enabled, OS will control ASPM features of PCIe devices. If disabled, BIOS will control ASPM.

#### • CPU Configuration

This screen shows the CPU Configuration, and you can change the value of the selected option.

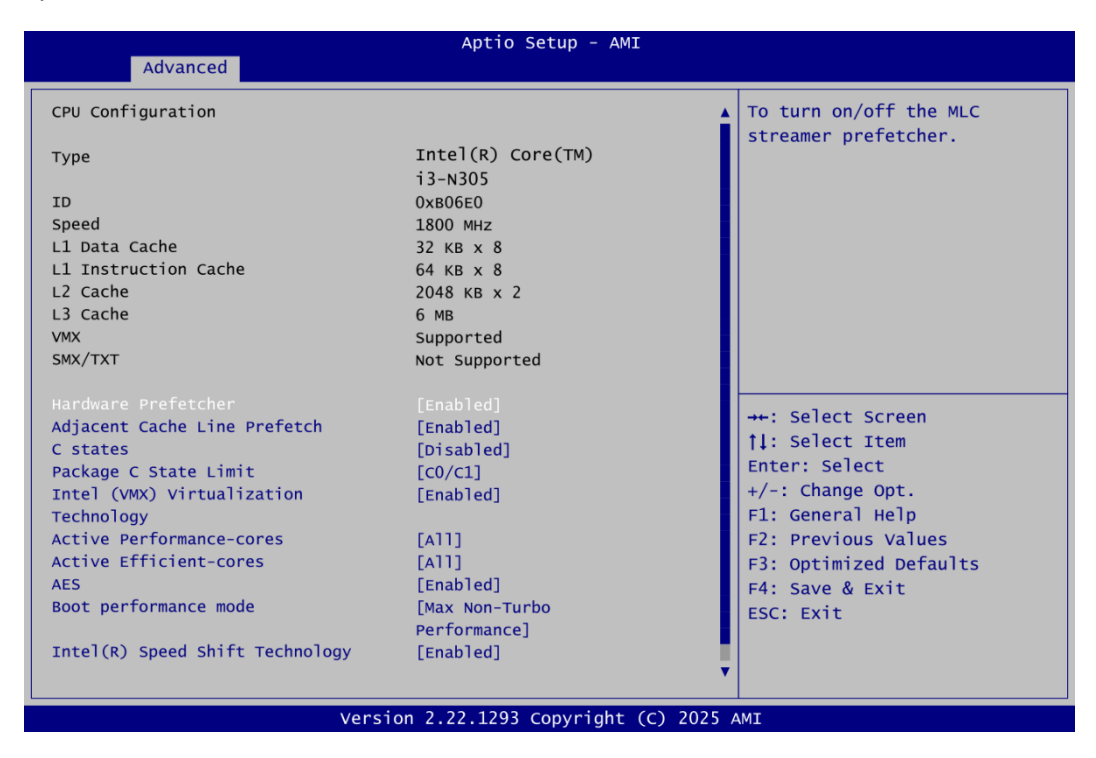

#### Hardware prefetcher

To turn on/off the MLC (Mid-Level Cache) streamer prefetcher.

#### Adjacent Cache Line Prefetch

To turn on/off prefetching adjacent cache lines.

#### C states

Enable or disable CPU Power Management. Allow CPU to go to C states when it's not 100% utilized.

#### Package C State Limit

Maximum Package C State Limit Setting. CPU default: Leaves to factory default value. Auto: Initializes to deepest available Package C State Limit.

#### Intel (VMX) Virtualization Technology

Enable or disable Intel<sup>®</sup> Virtualization Technology. When enabled, a VMM (Virtual Machine Mode) can utilize the additional hardware capabilities. It allows a platform to run multiple operating systems and applications independently, hence enabling a computer system to work as several virtual systems.

#### **Active Performance-cores**

Number of P-cores to enable in each processor package. Note: Number of Cores and E-cores are looked at together. When both are  $\{0,0\}$ , P code will enable all cores.

#### Active Efficient-cores

Number of E-cores to enable in each processor package. Note: Number of Cores and E-cores are looked at together. When both are  $\{0,0\}$ , P code will enable all cores.

#### AES

Enable or disable AES (Advanced Encryption Standard).

#### Boot performance mode

Select the performance state that the BIOS will set starting from reset vector. The options are:

- Max Battery
- Max Non-Turbo Performance
- Turbo Performance

#### Intel(R) Speed Shift Technology

Enable or disable Intel(R) Speed Shift Technology support. Enabling will expose the CPPC v2 interface to allow for hardware-controlled P-states.

| Advanced                        |                   |
|---------------------------------|-------------------|
| CPU Configuration               |                   |
|                                 |                   |
| Туре                            | intel(R) Core(TM) |
| ID                              | 0хв06е0           |
| Speed                           | 1800 MHz          |
| L1 Data Cache                   | 32 КВ х 8         |
| L1 Instruction Cache            | 64 KB x 8         |
| L2 Cache                        | 2048 кв х 2       |
| L3 Cache                        | 6 MB              |
| SMX/TXT                         |                   |
|                                 |                   |
| Hardware Prefetcher             | Disabled          |
| Adjacent Cache Line Prefetch    | Enabled           |
| C states                        |                   |
| Package C State Limit           |                   |
| Intel (VMX) virtualization      | [Enabled]         |
| Active Performance-cores        | [4]]]             |
| Active Efficient-cores          | [A11]             |
| AES                             | [Enabled]         |
| Boot performance mode           | [Max Non-Turbo    |
|                                 | Performance]      |
| Intel(R) Speed Shift Technology | [Enabled]         |
| Turbo Mode                      | [D1sabled]        |

#### Turbo Mode

Enable or disable Intel<sup>®</sup> turbo boost mode allowing processor cores to run faster but not exceed CPU defined frequency limits.

#### • NVMe Configuration

This screen shows related information and settings for NVMe (Non-Volatile Memory Express) storage device.

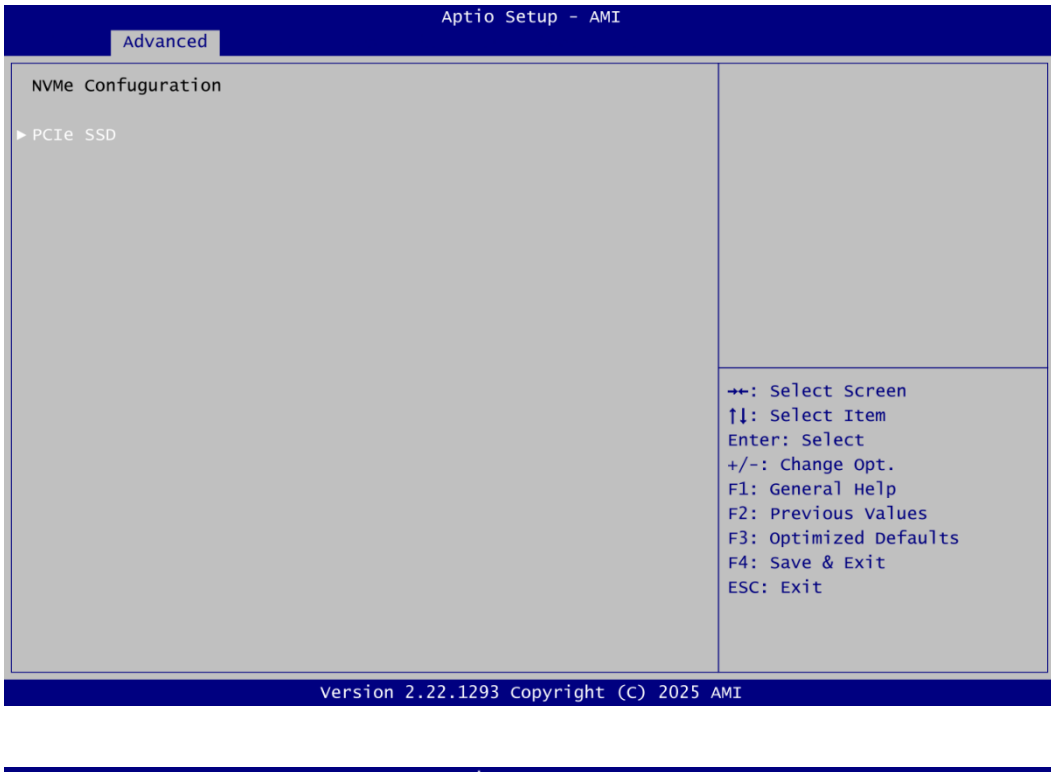

| Advanced                                                                                 | Aptio Setup - AMI                                                   |                                                                                                    |
|------------------------------------------------------------------------------------------|---------------------------------------------------------------------|----------------------------------------------------------------------------------------------------|
| Seg:Bus:Dev:Func<br>Model Number<br>Total Size<br>Vendor ID<br>Device ID<br>Namespace: 1 | 00:01:00:00<br>PCIE SSD<br>64.0 GB<br>1987<br>5013<br>Size: 64.0 GB | Select either Short or<br>Extended Self Test. Short<br>option will take couple of<br>minutes and extended option<br>will take several minutes to<br>complete.            |
| Device Self Test:<br>Selt Test Option<br>Self Test Action<br>Run Device Self Test        | [Short]<br>[Controller Only Test]                                   |                                                                                                    |
| Short Device Selftest Result<br>Extended Device Selftest Result                          | [Not Available]<br>[Not Available]                                  | <pre>++: Select Screen  \$ 1: Select Item Enter: Select +/-: Change Opt. F1: General Help F2: Previous Values F3: Optimized Defaults F4: Save &amp; Exit ESC: Exit</pre> |
| Version                                                                                  | 2.22.1293 Copyright (C) 2025                                        | 5 AMI                                                                                                    |

#### • NCT7802Y HW Monitor

This screen monitors hardware health status.

| Advanced                           | Aptio Setup - AMI           |                                                                                                    |
|------------------------------------|-----------------------------|----------------------------------------------------------------------------------------------------|
| Pc Health Status                   |                             | NCT7802Y Smart Fan<br>Configuration                                                                                                    |
| ► NCT7802Y Smart Fan Configuration |                             |                                                                                                    |
| CPU Temperature                    | : +77 °C                    |                                                                                                    |
| System Temperature                 | : +54 °C                    |                                                                                                    |
| Fan1 Speed                         | : N/A                       |                                                                                                    |
| vcc                                | : +3.344 V                  |                                                                                                    |
|                                    |                             | <pre>→+: Select Screen []: Select Item Enter: Select +/-: Change Opt. F1: General Help F2: Previous Values F3: Optimized Defaults F4: Save &amp; Exit ESC: Exit</pre> |
| Version 2                          | .22.1293 Copyright (C) 2025 | AMI                                                                                                    |

This screen displays the temperature of system and CPU, fan speed in RPM and system voltage (VCC).

#### • NCT7802Y Smart Fan Configuration

There are two modes: "FAN MANUAL CONTROL" and "FAN SMART IV MODE".

#### NCT7802Y Smart Fan1 Config

In <u>FAN MANUAL CONTROL</u>, the fan speed is controlled by fan PWM duty, and the range is from 0 to 255. The following example uses manual mode to set the PWM control to 170.

| Aptio Setup - AMI<br>Advanced                                                                                            |                                                                                                    |
|----------------------------------------------------------------------------------------------------|----------------------------------------------------------------------------------------------------|
| NCT7802Y Smart Fan Configuration<br>NCT7802Y Smart Fan1 config [FAN MANUAL CONTROL]<br>PWM fan output in manual mode 170 | NCT7802Y Smart Fan1 Config                                                                                                    |
| NCT7802Y Smart Fan1 Config<br>FAN MANUAL CONTROL<br>FAN SMART IV MODE                                                    | elect Screen<br>Enter: Select<br>+/-: Change Opt.<br>F1: General Help<br>F2: Previous Values<br>F3: Optimized Defaults<br>F4: Save & Exit<br>ESC: Exit |

In <u>FAN SMART IV MODE</u>, the fan speed is controlled by T1(temperature level1)/F1(fan duty 1), T2(temperature level2)/F2(fan duty 2) and T3(temperature level3)/F3(fan duty 3). Please base on the specification of the fan to set these parameters. We suggest that the range of fan duty is from 120 to 255. Setting the value of these parameters must follow T3>T2>T1 and F3>F2>F1. The default is FAN SMART IV MODE, and each default setting of temperature/fan duty is T1:20 F1:120, T2:70 F2:192, T3:80 F3:255.

| Advanced                                                                                                    | Aptio Setup - AMI                                                                                                    |                                                                                        |
|----------------------------------------------------------------------------------------------------|----------------------------------------------------------------------------------------------------|----------------------------------------------------------------------------------------|
| Advanced<br>NCT7802Y Smart Fan Configurati<br>NCT7802Y Smart Fanl Config<br>T1<br>F1<br>T2<br>F2<br>T3<br>F3<br>Critical Temperature | Aptio Setup - AMI<br>on<br>[FAN SMART IV MODE]<br>20<br>120<br>70<br>192<br>80<br>255<br>NCT7802Y Smart Fan1 Config<br>FAN MANUAL CONTROL<br>FAN SMART IV MODE | NCT7802Y Smart Fan1 Config<br>elect Screen<br>elect Item                               |
|                                                                                                    |                                                                                                    | File General Help<br>F2: Previous Values<br>F3: Optimized Defaults<br>F4: Spice & Evit |
| Ver                                                                                                    | rsion 2.22.1293 Copyright (C) 202                                                                                                    | ESC: Exit                                                                              |

### • USB Configuration

| Advanced                                        | Aptio Setup - AMI            |                                                                                                    |
|-------------------------------------------------|------------------------------|----------------------------------------------------------------------------------------------------|
| USB Configuration                               |                              |                                                                                                    |
| USB Module Version                              | 32                           |                                                                                                    |
| USB Devices:<br>1 Drive, 1 Keyboard, 1 Mouse, 1 | Hub                          | <pre>++: Select Screen 11: Select Item Enter: Select +/-: Change Opt. F1: General Help F2: Previous Values F3: Optimized Defaults F4: Save &amp; Exit ESC: Exit</pre> |
| Version 2.                                      | 22.1293 Copyright (C) 2025 A | MI                                                                                                    |

#### **USB** Devices

Display all detected USB devices.

### • SOC I2C WDT Configuration

| SOC I2C WDT Configuration SOC I2C WDT [Disabled] |                                                                                     |
|--------------------------------------------------|-------------------------------------------------------------------------------------|
| SOC I2C WDT [Disabled]                           | Enabled or disabled SOC I2C                                                         |
|                                                  |                                                                                     |
|                                                  |                                                                                     |
|                                                  |                                                                                     |
|                                                  |                                                                                     |
|                                                  |                                                                                     |
|                                                  | <pre>++: Select Screen  \$ \$ \$ \$ \$ \$ \$ \$ \$ \$ \$ \$ \$ \$ \$ \$ \$ \$</pre> |
|                                                  | Enter: Select<br>+/-: Change Opt.                                                   |
|                                                  | F1: General Help<br>F2: Previous Values                                             |
|                                                  | F3: Optimized Defaults<br>F4: Save & Exit                                           |
|                                                  | ESC: Exit                                                                           |
|                                                  |                                                                                     |

#### SOC I2C WDT

Enable or disable SOC I2C WDT function.

| Advanced                     |                                    |
|------------------------------|------------------------------------|
| SOC I2C WDT Configuration    |                                    |
| SOC I2C WDT<br>Mode<br>Timer | [Enabled]<br>[Second]<br>30        |
|                              | SOC I2C WDT<br>Enabled<br>Disabled |

#### Mode

Set the SOC I2C WDT mode: Minute or Second.

#### Timer

Timer countdown.

## 4.5 Chipset Menu

The Chipset menu allows users to change the advanced chipset settings. You can select any of the items in the left frame of the screen to go to the sub menus:

- System Agent (SA) Configuration
- ► PCH-IO Configuration

For items marked with "▶", please press <Enter> for more options.

|                      |                           |                  | ,           | Aptio Se | etup – AMI       |                                                                      |
|----------------------|---------------------------|------------------|-------------|----------|------------------|----------------------------------------------------------------------|
| Main                 | Advanced                  | Chipset          | Security    | Boot     | Save & Exit      |                                                                      |
| ▶ System<br>▶ PCH-IO | Agent (SA)<br>Configurati | Configurat<br>on | ion         |          |                  | System Agent (SA) Parameters                                         |
|                      |                           |                  |             |          |                  | →+: Select Screen                                                    |
|                      |                           |                  |             |          |                  | <pre> \$ \$ \$ \$ \$ \$ \$ \$ \$ \$ \$ \$ \$ \$ \$ \$ \$ \$ \$</pre> |
|                      |                           | v                | ersion 2.22 | .1293 C  | opyright (C) 202 | ESC: Exit                                                            |

#### • System Agent (SA) Configuration

This screen allows users to configure System Agent (SA) parameters.

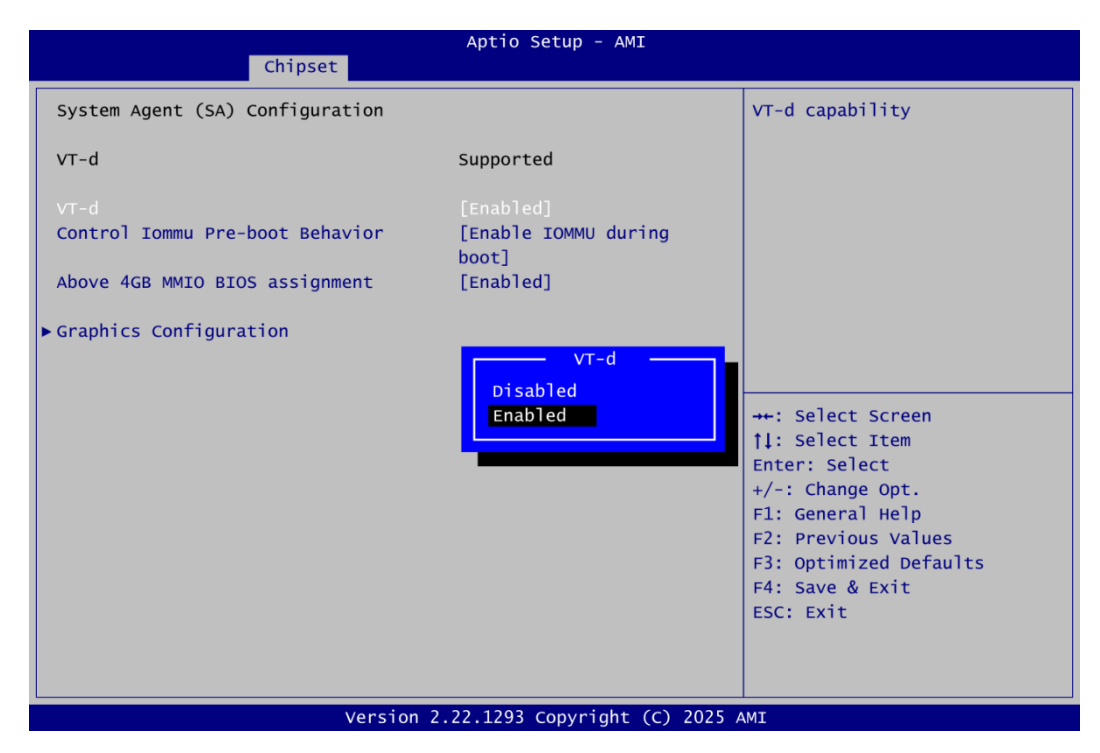

System Agent (SA) configuration options:

- VT-ď
- Control Iommu Pre-boot Behavior
- Above 4GB MMIO BIOS assignment
- Graphics Configuration

#### VT-d

Enable or disable the VT-d (Intel Virtualization Technology for Directed I/O) function. The default setting is Enabled. If this option is Disabled, the "Control IOMMU Pre-boot Behavior" setting becomes unavailable.

#### **Control Iommu Pre-boot Behavior**

Enable or disable the IOMMU (I/O Memory Management Unit) in pre-boot environment.

| Chipset                         |                                                                      |                    |
|---------------------------------|----------------------------------------------------------------------|--------------------|
| System Agent (SA) Configuration |                                                                      | Enable             |
| VT-d                            | Supported                                                            | install<br>VTD_INF |
| VT-d                            | [Enabled]                                                            | PEI.)              |
| Control Tommu Pre-boot Behavior | [Enable TOMMU during                                                 |                    |
|                                 |                                                                      |                    |
| Above 4GB MMIO BIOS assignment  | [Enabled]                                                            |                    |
| ► Graphics Configuration        |                                                                      |                    |
| Disa<br>Enab                    | Control Iommu Pre-boot Behavior<br>ble IOMMU<br>de IOMMU during boot |                    |
|                                 |                                                                      | Enter:             |

Above 4GB MMIO BIOS assignment Enable or disable above 4GB Memory Mapped IO BIOS assignment. This is enabled automatically when Aperture Size is set to 2048MB.

| Ch                              | ipset                      |                        |            |                 |
|---------------------------------|----------------------------|------------------------|------------|-----------------|
| System Agent (SA) Conf          | iguration                  |                        |            | Enable          |
| VT-d                            |                            | Supported              |            | This<br>when    |
| VT-d                            |                            | [Enabled]              |            | 2048M           |
| Control Iommu Pre-boot Behavior |                            | [Enable IOMMU<br>boot] | during     |                 |
| Above 4GB MMIO BIOS as          |                            |                        |            |                 |
| ► Graphics Configuration        | Abo<br>Enabled<br>Disabled | ve 4GB MMIO BIOS       | assignment | Enter<br>+/-: 0 |

### • Graphics Configuration

| Chipset           | Aptio Setup - AMI                                          |                                                                                                    |
|-------------------|------------------------------------------------------------|----------------------------------------------------------------------------------------------------|
| Internal Graphics | [Auto]<br>Internal Graphics<br>Auto<br>Disabled<br>Enabled | <pre>Keep IGFX enabled based on the<br/>setup options.</pre> ++: Select Screen 1↓: Select Item Enter: Select +/-: Change Opt. F1: General Help F2: Previous Values F3: Optimized Defaults F4: Save & Exit ESC: Exit |
| V                 | ersion 2.22.1293 Copyright (C) 2025                        | AMI                                                                                                    |

Internal Graphics Use this item to set parameters related to internal graphics controller.

## 4.6 Security Menu

The Security menu allows users to change the security settings for the system.

| Aptio Setup - AMI                                                                                                    |                                                                                                    |  |  |  |  |  |  |
|----------------------------------------------------------------------------------------------------|----------------------------------------------------------------------------------------------------|--|--|--|--|--|--|
| Main Advanced Chipset Security Boot Save & Exit                                                                                                    |                                                                                                    |  |  |  |  |  |  |
| Password Description                                                                                                    | Set Administrator Password                                                                                                    |  |  |  |  |  |  |
| If ONLY the Administrator's password is set,<br>then this only limits access to Setup and is<br>only asked for when entering Setup.<br>If ONLY the User's password is set, then this<br>is a power on password and must be entered to<br>boot or enter Setup. In Setup the User will<br>have Administrator rights.<br>The password length must be<br>in the following range:<br>Minimum length 3 |                                                                                                    |  |  |  |  |  |  |
| Maximum length 20 Administrator Password User Password    Secure Boot                                                                                                    | <pre>→+: Select Screen  †↓: Select Item Enter: Select +/-: Change Opt. F1: General Help F2: Previous Values F3: Optimized Defaults F4: Save &amp; Exit ESC: Exit</pre> |  |  |  |  |  |  |
| Version 2.22.1293 Copyright (C) 2025                                                                                                    | IMI                                                                                                    |  |  |  |  |  |  |

- Administrator Password Set administrator password.
- User Password Set user password.
- Secure Boot Use this item to set parameters related to Secure Boot.

#### • Secure Boot

The Secure Boot feature is designed to ensure and protect the system from unauthorized access and malwares during boot-up.

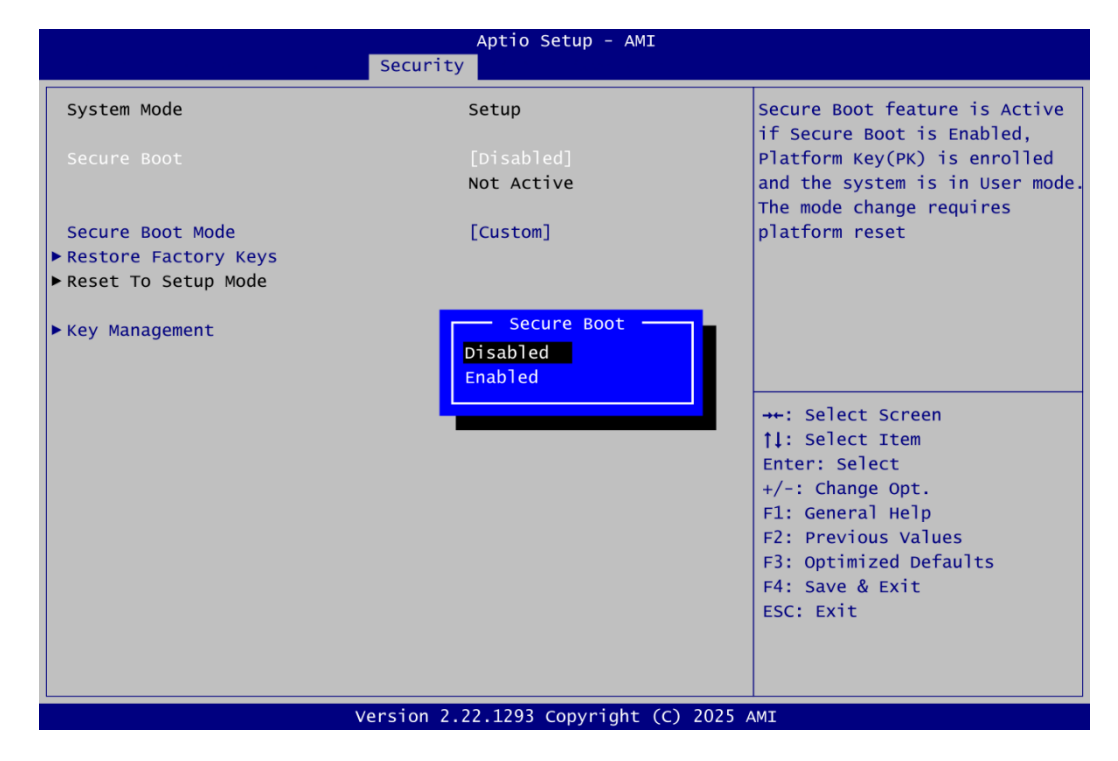

#### Secure Boot

Secure Boot feature is Active if Secure Boot is Enabled, Platform Key (PK) is enrolled and the System is in User mode. The mode change requires platform reset. Secure Boot ensures that the system only boots from trusted software, preventing malicious software from loading and compromising the device. It checks the digital signatures of boot loaders, firmware, and operating systems to verify that they are from trusted sources and have not been tampered with. Users can choose whether to enable it or not, between standard and custom mode.

#### Secure Boot Mode

Secure Boot mode options: Standard or Custom. In Custom mode, the policy of Secure Boot variables can be configured by a physically present user without full authentication.

#### **Restore Factory Keys**

Force System to User mode. Install factory default Secure Boot key databases.

#### Key Management

Enables expert users to modify Secure Boot Policy variables without full authentication.

#### Key Management

|                                                                                                    |                             | Secur                  | Ap<br>Tity             | otic                  | o Setup - AMI                    |                                                                                                    |
|----------------------------------------------------------------------------------------------------|-----------------------------|------------------------|------------------------|-----------------------|----------------------------------|----------------------------------------------------------------------------------------------------|
| Vendor Keys                                                                                                    |                             |                        | Va                     | lid                   |                                  | Install factory default Secure<br>Boot keys after the platform                                                                                                    |
| Factory Key Provision<br>> Restore Factory Keys<br>> Reset To Setup Mode<br>> Enroll Efi Image<br>> Export Secure Boot var | riables                     |                        |                        |                       |                                  | reset and while the System is<br>in Setup mode                                                                                                    |
| Secure Boot variable<br>> Platform Key(PK)<br>> Key Exchange Keys<br>> Authorized Signatures                               | <br>(PK) <br>(KEK) <br>(db) | Size <br>0 <br>0 <br>0 | Keys <br>0 <br>0 <br>0 | Key<br>No<br>No<br>No | y Source<br>Keys<br>Keys<br>Keys |                                                                                                    |
| <ul> <li>Forbidden Signatures</li> <li>Authorized Timestamps</li> <li>OsRecovery Signatures</li> </ul>                     | (dbx) <br>(dbt) <br>(dbr)   | 0 <br>0 <br>0          | 0 <br>0 <br>0          | NO<br>NO<br>NO        | Keys<br>Keys<br>Keys             | <pre> til: Select Screen  til: Select Item Enter: Select +/-: Change Opt. F1: General Help F2: Previous Values F1: General Help F2: Previous Values F1: F1: F1: F1: F1: F1: F1: F1: F1: F1:</pre> |
|                                                                                                    |                             |                        |                        |                       |                                  | F3: Optimized Defaults<br>F4: Save & Exit<br>ESC: Exit                                                                                                    |
|                                                                                                    | V                           | ersion                 | 2.22.                  | 129                   | 3 Copyright (                    | (C) 2025 AMI                                                                                                    |

#### **Factory Key Provision**

Enable or disable provision factory default keys on next reboot only when System in Setup mode.

#### **Restore Factory Keys**

Force System to User mode. Install factory default Secure Boot key databases.

#### **Reset To Setup Mode**

Delete all Secure Boot key databases from NVRAM.

#### Enroll Efi Image

Allow the image to run in Secure Boot mode. Enroll SHA256 hash certificate of a PE image into Authorized Signature Database (DB).

#### **Export Secure Boot Variables**

Export all Secure Boot variables to the files in a root folder on a file system device.

## 4.7 Boot Menu

The Boot menu allows users to change boot options of the system.

| Nain Advanced Chincet                                                                             | Aptio Setup - AMI                                                                 |                                                                                                    |
|---------------------------------------------------------------------------------------------------|-----------------------------------------------------------------------------------|----------------------------------------------------------------------------------------------------|
| Boot Configuration<br>Setup Prompt Timeout<br>Bootup Numlock State<br>Quiet Boot<br>Network Stack | 1<br>[On]<br>[Enabled]<br>[Disabled]                                              | Number of seconds to wait for<br>setup activation key.<br>65535(0xFFFF) means indefinite<br>waiting.                                                                   |
| Boot Option Priorities<br>Boot Option #1                                                          | [UEFI: TOSHIBA<br>TransMemory 1.00,<br>Partition 1 (TOSHIBA<br>TransMemory 1.00)] |                                                                                                    |
| Boot Option #2                                                                                    | [Windows Boot Manager<br>(PCIe SSD)]                                              | <pre>-++: Select Screen 1↓: Select Item Enter: Select +/-: Change Opt. F1: General Help F2: Previous Values F3: Optimized Defaults F4: Save &amp; Exit ESC: Exit</pre> |
|                                                                                                   | lancian 2 22 1202 converight (c) 2021                                             |                                                                                                    |

- Setup Prompt Timeout Number of seconds to wait for setup activation key. 65535(0xFFFF) means indefinite waiting.
- **Bootup Numlock State** Use this item to select the power-on state for the keyboard Numlock.
- **Quiet Boot** Select to display either POST output messages or a splash screen during boot-up.
- Network Stack Enable or disable UEFI Network stack.
- Boot Option Priorities [Boot Option #1, ...] These are settings for boot priority. Specify the boot device priority sequence from the available devices.

## 4.8 Save & Exit Menu

The Save & Exit menu allows users to load your system configuration with optimal or fail-safe default values.

|                                                                                              |                         | Aptio S  | etup – AMI   |                                                                                                    |
|----------------------------------------------------------------------------------------------|-------------------------|----------|--------------|----------------------------------------------------------------------------------------------------|
| Main Advanced Chips                                                                          | et Security             | Boot     | Save & Exit  |                                                                                                    |
| Save Options<br>Save Changes and Exit<br>Discard Changes and Exit                            |                         |          |              | Exit system setup after saving the changes.                                                                           |
| Discard Changes and Reset                                                                    |                         |          |              |                                                                                                    |
| Save Changes<br>Discard Changes                                                              |                         |          |              |                                                                                                    |
| Default Options<br>Restore Defaults                                                          |                         |          |              |                                                                                                    |
| Restore User Defaults                                                                        |                         |          |              | <pre>→+: Select Screen  \$ \$ \$ \$ \$ \$ \$ \$ \$ \$ \$ \$ \$ \$ \$ \$ \$ \$</pre>                                   |
| Boot Override<br>Windows Boot Manager (PCI<br>UEFI: TOSHIBA TransMemory<br>TransMemory 1.00) | e SSD)<br>1.00, Partiti | on 1 (T  | OSHIBA       | +/-: Change Opt.<br>F1: General Help<br>F2: Previous Values<br>F3: Optimized Defaults<br>F4: Save & Exit<br>ESC: Exit |
|                                                                                              | Version 2 22            | 2 1293 0 | onvright (c) | 2025 AMT                                                                                                    |

#### • Save Changes and Exit

When you have completed the system configuration changes, select this option to leave Setup and return to Main Menu. Select Save Changes and Exit from the Save & Exit menu and press <Enter>. Select Yes to save changes and exit.

#### • Discard Changes and Exit

Select this option to quit Setup without making any permanent changes to the system configuration and return to Main Menu. Select Discard Changes and Exit from the Save & Exit menu and press <Enter>. Select Yes to discard changes and exit.

#### • Save Changes and Reset

When you have completed the system configuration changes, select this option to leave Setup and reboot the computer so the new system configuration parameters can take effect. Select Save Changes and Reset from the Save & Exit menu and press <Enter>. Select Yes to save changes and reset.

#### • Discard Changes and Reset

Select this option to quit Setup without making any permanent changes to the system configuration and reboot the computer. Select Discard Changes and Reset from the Save & Exit menu and press <Enter>. Select Yes to discard changes and reset.

#### • Save Changes

When you have completed the system configuration changes, select this option to save changes. Select Save Changes from the Save & Exit menu and press <Enter>. Select Yes to save changes.

#### • Discard Changes

Select this option to quit Setup without making any permanent changes to the system configuration. Select Discard Changes from the Save & Exit menu and press <Enter>. Select Yes to discard changes.

#### Restore Defaults

It automatically sets all Setup options to a complete set of default settings when you select this option. Select Restore Defaults from the Save & Exit menu and press <Enter>.

#### • Save as User Defaults

Select this option to save system configuration changes done so far as User Defaults. Select Save as User Defaults from the Save & Exit menu and press <Enter>.

#### • Restore User Defaults

It automatically sets all Setup options to a complete set of User Defaults when you select this option. Select Restore User Defaults from the Save & Exit menu and press <Enter>.

#### Boot Override

Select a drive to immediately boot that device regardless of the current boot order.